# SIEMENS

### SIMATIC 505

### Differential Analog Input Module (PPX:505–2555)

**User Manual** 

Order Number: PPX:505–8130–1 Manual Assembly Number: 2806134–0001 Original Edition

### **DANGER**

DANGER indicates an imminently hazardous situation that, if not avoided, will result in death or serious injury.

DANGER is limited to the most extreme situations.

#### 

WARNING indicates a potentially hazardous situation that, if not avoided, could result in death or serious injury, and/or property damage.

### 

CAUTION indicates a potentially hazardous situation that, if not avoided, could result in minor or moderate injury, and/or damage to property.

CAUTION is also used for property-damage-only accidents.

Copyright 1996 by Siemens Energy & Automation, Inc. All Rights Reserved — Printed in USA

Reproduction, transmission, or use of this document or contents is not permitted without express consent of Siemens Energy & Automation, Inc. All rights, including rights created by patent grant or registration of a utility model or design, are reserved.

Since Siemens Energy & Automation, Inc., does not possess full access to data concerning all of the uses and applications of customer's products, we do not assume responsibility either for customer product design or for any infringements of patents or rights of others which may result from our assistance.

#### MANUAL PUBLICATION HISTORY

SIMATIC 505 Differential Analog Input Module (PPX:505-2555) User Manual Order Manual Number: PPX:505-8130-1

Refer to this history in all correspondence and/or discussion about this manual.

| Event          | Date  | Description                   |
|----------------|-------|-------------------------------|
| Original Issue | 04/96 | Original Issue (2806134-0001) |

#### LIST OF EFFECTIVE PAGES

| Pages                   | Description | Pages | Description |
|-------------------------|-------------|-------|-------------|
| Cover/Copyright         | Original    |       |             |
| History/Effective Pages | Original    |       |             |
| iii — x                 | Original    |       |             |
| 1-1 — 1-11              | Original    |       |             |
| 2-1 — 2-11              | Original    |       |             |
| 3-1 — 3-22              | Original    |       |             |
| A-1 — A-3               | Original    |       |             |
| B-1 — B-1               | Original    |       |             |
| C-1 — C-1               | Original    |       |             |
| D-1 — D-1               | Original    |       |             |
| E-1 — E-2               | Original    |       |             |
| F-1 — F-1               | Original    |       |             |
| Registration            | Original    |       |             |

# Contents

#### Preface

| Cha | pter 1 Description                                                                                                    |                                        |
|-----|----------------------------------------------------------------------------------------------------|----------------------------------------|
| 1.1 | Front Panel Description<br>Active LED<br>Input Connector for Channels 1 – 16                                          | <b>1-2</b><br>1-2<br>1-2               |
| 1.2 | Operating Modes<br>Asynchronous Operation .<br>Immediate I/O .<br>Unipolar or Bipolar Mode<br>Voltage or Current Mode | <b>1-3</b><br>1-3<br>1-3<br>1-3<br>1-3 |
| 1.3 | Digital Word Map<br>Overview<br>Unipolar Presentation<br>Bipolar Presentation                                         | <b>1-4</b><br>1-4<br>1-4<br>1-4        |
| 1.4 | Analog to Digital ConversionUnipolar Mode ConversionBipolar Mode ConversionExample Conversion                         | <b>1-5</b><br>1-5<br>1-5<br>1-5        |
| 1.5 | Effect of Out-of-Range Input Signals<br>Overview<br>Unipolar Mode<br>Bipolar Mode                                     | <b>1-6</b><br>1-6<br>1-6<br>1-8        |
| 1.6 | Using 20% Offset<br>Using the Module with 20% Offset                                                                  | <b>1-10</b><br>1-10                    |
| 1.7 | Resolution<br>Unipolar Mode Resolution<br>Bipolar Mode Resolution<br>Input Resolution                                 | <b>1-11</b><br>1-11<br>1-11<br>1-11    |

#### Chapter 2 Installation

| 2.1 | Getting Started                                                                                                    | 2-2                                           |
|-----|----------------------------------------------------------------------------------------------------|-----------------------------------------------|
|     | Overview of Installation Procedure                                                                                                    | 2-2                                           |
| 2.2 | Planning the Installation         Overview         Calculating the I/O Base Power Budget         Input Signal Wiring         Unpacking the Module                                                                                                    | <b>2-3</b><br>2-3<br>2-3<br>2-3<br>2-3        |
| 2.3 | Configuring the Module                                                                                                    | 2-4                                           |
|     | Overview .<br>Changing the Configuration .<br>Selecting Voltage or Current Input Mode (JP1, JP2, JP3, JP4) .<br>Selecting Voltage Range (JP5–JP20) .<br>Selecting Unipolar or Bipolar Input Mode .<br>Selecting Digital Filtering .<br>Digital Filter Time Constant . | 2-4<br>2-5<br>2-6<br>2-6<br>2-7<br>2-7<br>2-7 |
| 2.4 | Installing the Module<br>Inserting the Module Into the I/O Base<br>Wiring the Input Connectors<br>Connecting Voltage Input Wiring<br>Inserting the Screw Terminal Connector                                                                                           | <b>2-8</b><br>2-8<br>2-9<br>2-9<br>2-10       |
| 2.5 | Checking Module Operation<br>Checking Module Status<br>Checking Module Configuration in Controller Memory                                                                                                    | <b>2-11</b><br>2-11<br>2-11                   |

#### Chapter 3 Advanced Function Programming

| 3.1 | Advanced Software Functions                                   | 3-2  |
|-----|---------------------------------------------------------------|------|
|     | Introduction                                                  | 3-2  |
|     | Overview of the Advanced Functions                            | 3-2  |
|     | Setting the Module Configuration Jumper for Advanced Mode     | 3-3  |
|     | Logging the Module in the Controller I/O Configuration Memory | 3-4  |
| 3.2 | Internal Register Structures                                  | 3-5  |
|     | Description of the I/O Registers                              | 3-5  |
|     | Input Registers                                               | 3-5  |
|     | Output Registers                                              | 3-7  |
|     | Control Registers                                             | 3-8  |
|     | Inputs                                                        | 3-8  |
|     | Outputs                                                       | 3-8  |
|     | Loading Data into the PPX:505-2555 Module                     | 3-10 |

| 3.3 | Loading Programs into the I/O Module                                                                                                    | 3-14                                                                                        |
|-----|----------------------------------------------------------------------------------------------------|---------------------------------------------------------------------------------------------|
| 3.4 | Timing Considerations       Iming Constraints When Using Advanced Functions                                                                                                    | <b>3-16</b><br>3-16                                                                         |
| 3.5 | Additional Information about Each Function Default Values Offset Mode Scaling Alarm Setpoints Digital Filtering Averaging Peak and Valley Hold Peak and Valley Hold Reset Flag Bits Advanced Function Precedence | <b>3-17</b><br>3-17<br>3-18<br>3-18<br>3-19<br>3-20<br>3-20<br>3-20<br>3-21<br>3-21<br>3-22 |

#### Appendix A Troubleshooting

| <b>A</b> .1 | Troubles | hooting the Module                 | A-2 |
|-------------|----------|------------------------------------|-----|
| A.2         | Troubles | hooting the System                 | A-3 |
| Арре        | ndix B   | Specifications.                    | B-1 |
| Арре        | ndix C   | Jumper Settings Log Sheet          | C-1 |
| Арре        | ndix D   | I/O Register Quick Reference       | D-1 |
| Арре        | ndix E   | V- or K-Memory Configuration Table | E-1 |
| Арре        | ndix F   | Addressing Worksheet               | F-1 |

#### List of Figures

| 1-1  | PPX:505-2555 Front Panel Description                | 1-2  |
|------|-----------------------------------------------------|------|
| 1-2  | Word Input to the PLC from the Module (Unipolar)    | 1-4  |
| 1-3  | Word Input to the PLC from the Module (Bipolar)     | 1-4  |
| 1-4  | Example of Change in Input Level                    | 1-5  |
| 1-5  | Voltage Input Limits (Unipolar)                     | 1-6  |
| 1-6  | Typical Unipolar Overrange Word Value               | 1-7  |
| 1-7  | Typical Unipolar Underrange Word Value              | 1-7  |
| 1-8  | Voltage Input Limits (Bipolar)                      | 1-8  |
| 1-9  | Typical Bipolar Overrange Word Value                | 1-9  |
| 1-10 | Typical Bipolar Underrange Word Value               | 1-9  |
| 2-1  | Configuration Jumper Locations                      | 2-7  |
| 2-2  | Screw Terminal Plug Wiring                          | 2-8  |
| 2-3  | Typical Internal Circuit — Voltage Mode             | 2-9  |
| 2-4  | Typical Internal Circuit — Current Mode             | 2-9  |
| 2-5  | Input Connector Assembly                            | 2-10 |
| 2-6  | Example I/O Configuration Chart                     | 2-11 |
| 3-1  | Configuring the PPX:505-2555 for Advanced Functions | 3-3  |
| 3-2  | PPX:505-2555 I/O Configuration Chart                | 3-4  |
| 3-3  | Input Flag Bits                                     | 3-6  |
| 3-4  | Module_Ready Bit                                    | 3-8  |
| 3-5  | Data Transfer Control Bits                          | 3-9  |
| 3-6  | Data Loading Process                                | 3-10 |
| 3-7  | Sample Low and High Alarm Setpoints                 | 3-11 |
| 3-8  | The Module_Ready Bit                                | 3-11 |
| 3-9  | Identifying the Data Being Transferred              | 3-12 |
| 3-10 | The Data_Ready Bit                                  | 3-12 |
| 3-11 | Enabling the Functions Loaded                       | 3-13 |
| 3-12 | Loading the Enable Bits                             | 3-13 |
| 3-13 | 505-2555 Configuration Example Program              | 3-15 |
| 3-14 | Peak/Valley Truth Table                             | 3-20 |
| 3-15 | Peak/Valley Reset Truth Table                       | 3-21 |
| 3-16 | Mapping Bit Position to Channel Number              | 3-21 |
| F-1  | Addressing Worksheet                                | F-1  |

#### List of Tables

| 1-1 | Input Resolution                          | 1-11 |
|-----|-------------------------------------------|------|
| 2-1 | Factory Configuration Jumper Settings     | 2-4  |
| 3-1 | Input and Output Register Offsets         | 3-5  |
| 3-2 | Input Channel Data                        | 3-5  |
| 3-3 | Peak/Valley Hold Input Words              | 3-6  |
| 3-4 | Output Data Registers                     | 3-7  |
| 3-5 | Function Enable Bits                      | 3-8  |
| 3-6 | Data Identification Bits                  | 3-9  |
| 3-7 | Timing Overhead for Functions Enabled     | 3-16 |
| 3-8 | Default Function Values                   | 3-17 |
| A-1 | Troubleshooting Matrix                    | A-2  |
| A-2 | Troubleshooting Flow Diagram              | A-3  |
| B-1 | Physical and Environmental Specifications | B-1  |
| C-1 | Jumper Settings Log                       | C-1  |

| About This Manual       | This user manual provides installation and operation instructions for the PPX:505-2555 Sixteen Channel Differential Analog Input Module for Series 505 <sup>™</sup> programmable controllers. This manual assumes you are familiar with the operation of Series 505 controllers (as described in the manuals listed below, under "Related Manuals"). |
|-------------------------|----------------------------------------------------------------------------------------------------|
| Module<br>Compatibility | This module is compatible with all of the SIMATIC® controllers except the 525. The 525 controller does not support the high-density WX16 mode required for operation. Refer to the appropriate user documentation for specific information on the Series 505 controllers and I/O modules.                                                            |
| Modes of                | This module can operate in either of the following modes:                                                                                                    |
| Operation               | • Standard mode: sixteen analog input channels, with several configuration options. This mode is described in Chapters 1 and 2.                                                                                                    |
|                         | • Advanced mode: high-density advanced functions, processed in the module. This mode is described in Chapter 3.                                                                                                    |
| Organization            | This manual is organized as follows:                                                                                                    |
|                         | • Chapter 1 provides a description of the module.                                                                                                    |
|                         | • Chapter 2 covers configuration, installation, and wiring.                                                                                                    |
|                         | • Chapter 3 covers advanced function programming.                                                                                                    |
|                         | • Appendix A is a guide to troubleshooting.                                                                                                    |
|                         | • Appendix B is a table of specifications.                                                                                                    |
|                         | • Appendix C is a log sheet for your configuration jumper settings.                                                                                                    |
|                         | • Appendix D is an I/O register quick reference chart.                                                                                                    |
|                         | • Appendix E is a set of V-memory configuration tables.                                                                                                    |
|                         | • Appendix F is an addressing worksheet.                                                                                                    |
|                         |                                                                                                    |
|                         |                                                                                                    |

| Related Manuals                        | Additional manuals that have relevant information include the following:                                                                                                    |
|----------------------------------------|----------------------------------------------------------------------------------------------------|
|                                        | • SIMATIC 545/555/575 System Manual (PPX:505-8201-x).                                                                                                    |
|                                        | • <i>SIMATIC 545/555/575 Programming Reference User Manual</i> (PPX:505–8204–x).                                                                                                    |
|                                        | • <i>SIMATIC 505 TISOFT2™ User Manual</i> (PPX:TS505–8101–x).                                                                                                    |
|                                        | Refer to material in these manuals as necessary for additional information about programming and operating your 545/555/575 system.                                                                                                    |
| Agency Standards                       | Series 505 products have been developed with consideration of the draft<br>standard of the International Electrotechnical Commission Committee<br>proposed standard (IEC-65A/WG6) for programmable controllers (released<br>as IEC 1131-2, Programmable Controllers, Part 2: Equipment<br>Requirements and Tests, First Edition, 1992–09). Contact Siemens Energy<br>& Automation, Inc., for information about regulatory agency approvals that<br>have been obtained on Series 505 units. |
| Agency Approvals                       | Agency approvals are the following:                                                                                                    |
|                                        | <ul> <li>UL-listed (industrial control equipment)</li> <li>CUL (Canadian UL)</li> <li>FM (Class I, Div. 2, Group A, B, C, D Hazardous Locations)</li> </ul>                                                                                                    |
| European<br>Community (CE)<br>Approval | Generally, products listed in this manual comply with the essential<br>requirements of European Community EMC Directive, number 89/336/EEC,<br>and carry the CE label. See the declaration of conformity included with each<br>CPU for a listing of specific products and compliance details.                                                                                                    |
| Technical<br>Assistance                | For technical assistance, contact your Siemens Energy & Automation, Inc., distributor or sales office. If you need assistance in contacting your sales agent or distributor in the United States, call 1–800–964–4114.                                                                                                    |

# *Chapter 1* Description

| 1.1 | Front Panel Description                                                                        | <b>1-2</b><br>1-2<br>1-2 |
|-----|------------------------------------------------------------------------------------------------|--------------------------|
| 1.2 | Operating Modes                                                                                | 1-3                      |
|     | Asynchronous Operation<br>Immediate I/O<br>Unipolar or Bipolar Mode<br>Voltage or Current Mode | 1-3<br>1-3<br>1-3<br>1-3 |
| 1.3 | Digital Word Map                                                                               | 1-4                      |
|     | Overview<br>Unipolar Presentation<br>Bipolar Presentation                                      | 1-4<br>1-4<br>1-4        |
| 1.4 | Analog to Digital Conversion                                                                   | 1-5                      |
|     | Unipolar Mode Conversion<br>Bipolar Mode Conversion<br>Example Conversion                      | 1-5<br>1-5<br>1-5        |
| 1.5 | Effect of Out-of-Range Input Signals                                                           | 1-6                      |
|     | Overview .<br>Unipolar Mode<br>Bipolar Mode                                                    | 1-6<br>1-6<br>1-8        |
| 1.6 | Using 20% Offset                                                                               | 1-10                     |
|     | Using the Module with 20% Offset                                                               | 1-10                     |
| 1.7 | Resolution                                                                                     | 1-11                     |
|     | Unipolar Mode Resolution<br>Bipolar Mode Resolution<br>Input Resolution                        | 1-11<br>1-11<br>1-11     |

#### 1.1 **Front Panel Description**

The Sixteen Channel Analog Input Module (PPX:505-2555) is a member of the Series 505 analog family of Input/Output (I/O) modules for Series 505 controllers. The PPX:505-2555 is designed to translate an analog input signal into an equivalent digital word which is then sent to the controller. Figure 1-1 shows the front panel of the Sixteen Channel Analog Input Module. Active LED The active LED is illuminated when the module is functioning normally. If the Active LED is not lit, refer to Appendix A for troubleshooting. Input Connector for This connector provides wiring terminals for channels 1–16. 0 16 PT. ANALOC INPUT

Channels 1 – 16

0 Active LED Connector

Figure 1-1 PPX:505-2555 Front Panel Description

#### 1.2 Operating Modes

| Asynchronous<br>Operation   | The module operates asynchronously with respect to the controller (a scan<br>of the controller and input sampling of the module do not occur at the same<br>time). Instead, the module translates all analog inputs in one module<br>update (approximately 6 milliseconds) and stores the translated words in<br>buffer memory. The controller retrieves the stored words from the module<br>buffer memory at the start of the I/O scan. |
|-----------------------------|----------------------------------------------------------------------------------------------------|
| Immediate I/O               | The PPX:505-2555 Differential Analog Input Module is fully compatible with the Immediate Input function in the 545 and 555 controllers.                                                                                                    |
| Unipolar or Bipolar<br>Mode | The module may be configured to accept either unipolar or bipolar input signals. Selection of unipolar or bipolar mode is made using one internal jumper per channel (see Section 2.3).                                                                                                    |
| Voltage or Current<br>Mode  | Each of the module's sixteen channels may be configured to receive either voltage or current analog input signals. For unipolar input signals, the range is 0 to 5 VDC, 0 to 10 VDC or 0 to +20 mA. For bipolar input signals, the signal range is $-5$ to $+5$ VDC, $-10$ to $+10$ VDC or $-20$ to $+20$ mA. Selection of voltage or current mode and voltage range are made via internal jumpers (see Section 2.3).                    |

Overview A unipolar analog input signal is translated into a 14-bit digital word. A bipolar input signal is translated into a 13-bit digital word plus 1-bit for the polarity sign. Since the controller requires a 16-bit input word, the 14-bit value from the converter is placed into a 16-bit word for transmittal to the controller.

UnipolarAs shown in Figure 1-2, of the two bits not used for the digital word, one is<br/>used to show the sign of the word, one is used to note values which are<br/>"overrange/underrange."

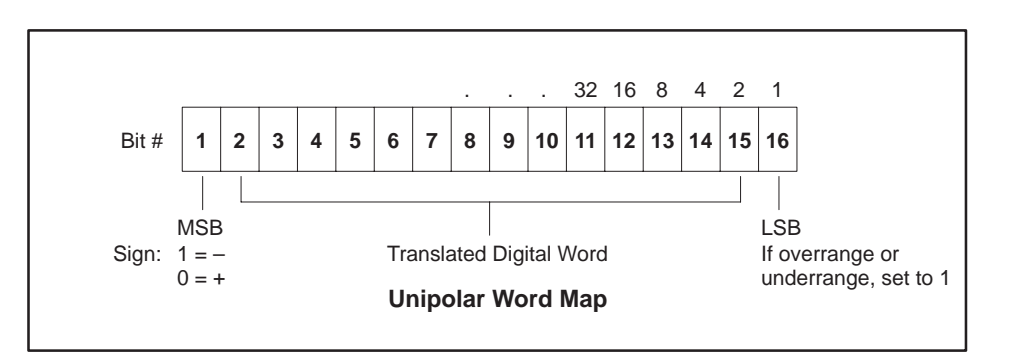

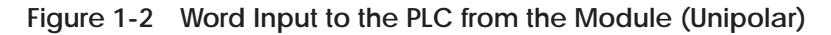

#### Bipolar Presentation

As shown in Figure 1-3, of the three bits not used for the digital word, one is used to show the sign of the word, one is used to note values which are "overrange," and the remaining bit is not used and set to zero.

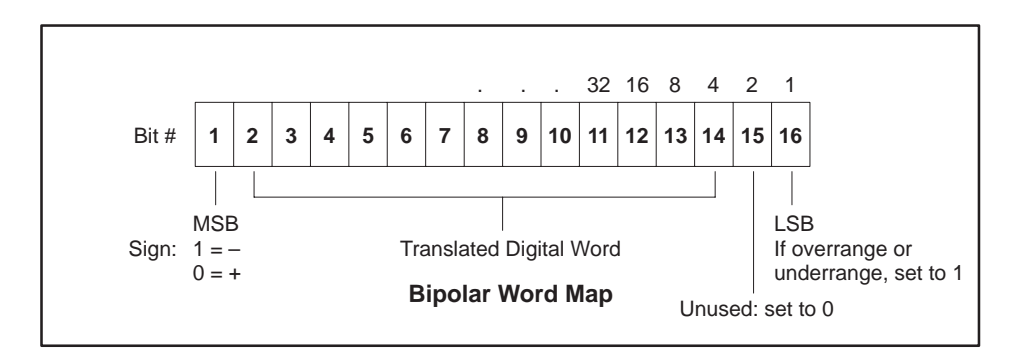

Figure 1-3 Word Input to the PLC from the Module (Bipolar)

NOTE: In the bipolar map, bit 15 is unused. There will, however, be cases where bit 15 will not be zero as indicated. Bipolar mode consists of 13 bits plus a sign bit. When this data is transformed to a 16-bit word space to the controller, some codes will result that will include bit 15.

| Unipolar Mode<br>Conversion | The following equations may be used to calculat result from a particular voltage or current input                                                         | e the digital word which will<br>t in the unipolar input mode: |  |  |
|-----------------------------|----------------------------------------------------------------------------------------------------|----------------------------------------------------------------|--|--|
|                             | 0 to 5 W Issuet Design Made Distingt Word (UW)                                                                                                    | +Input voltage (V) x 32000                                     |  |  |
|                             | 0 to 5 V Input Range Mode, Digital word (WX) =                                                                                                    | 5 volts                                                        |  |  |
|                             | 0 to 10 V Input Pango Modo Digital Word (WX) -                                                                                                    | +Input voltage (V) x 32000                                     |  |  |
|                             | 0 to 10 V input Kange Mode, Digital Word (WX) =                                                                                                    |                                                                |  |  |
|                             | 0 to 20 mA Input Pange Mode, Digital Word (WY) -                                                                                                    | +Input current (mA) x 32000                                    |  |  |
|                             | 0 to 20 mA input wange mode, Digital word (WA) =                                                                                                    | 20 mA                                                          |  |  |
| Bipolar Mode<br>Conversion  | The following equations may be used to calculate the digital word which will result from a particular voltage or current input in the bipolar input mode: |                                                                |  |  |
|                             | 5 to 5 V Input Dongo Mode Digital Word (WV)                                                                                                    | ±Input voltage (V) x 32000                                     |  |  |
|                             | -5 to 5 V input Kange Mode, Digital Word (WX) =                                                                                                    | 5 volts                                                        |  |  |
|                             | 10 to 10 V Input Pango Modo Digital Word (WX) -                                                                                                    | ±Input voltage (V) x 32000                                     |  |  |
|                             | -10 to 10 v hiput Range Moue, Digital Word (WX) -                                                                                                    | 10 volts                                                       |  |  |
|                             | 20 to 20 mA Input Pange Mode, Digital Word (WX).                                                                                                    | ±Input current (mA) x 32000                                    |  |  |
|                             | -20 to 20 mA input wange Mode, Digital Word (WA)                                                                                                    | 20 mA                                                          |  |  |
| Evamplo                     | Figure 1.4 illustrates the effects of a change in i                                                                                                    | nnut level going from 0 3125                                   |  |  |

#### Example Conversion

Figure 1-4 illustrates the effects of a change in input level going from 0.3125 to 0.625 mV in the 0 to 5 V unipolar input mode. (For the 0 to 10 V and 0 to 20 mA unipolar input modes, or the bipolar modes, refer to the formulas above to determine the digital word which results from a particular input.)

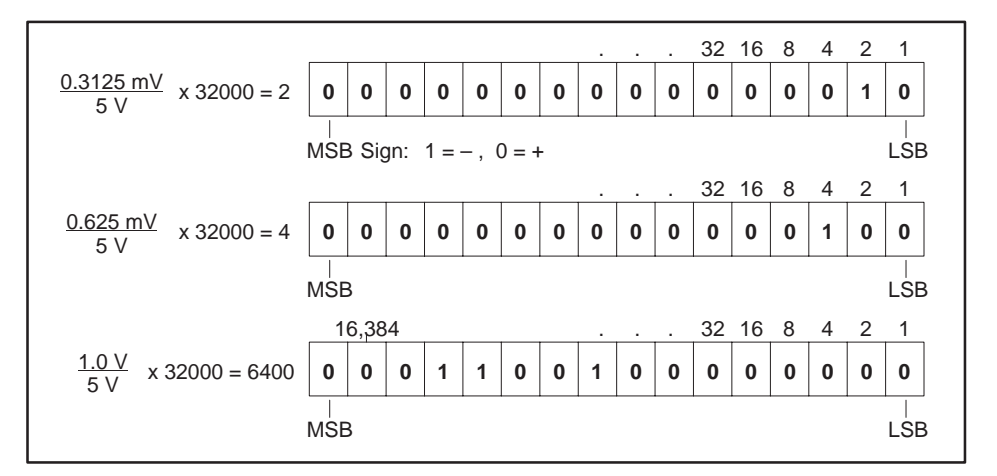

Figure 1-4 Example of Change in Input Level

#### 1.5 Effect of Out-of-Range Input Signals

| Overview      | The PPX:505-2555 Differential Analog Input Module utilizes the overrange<br>and underrange bit to indicate when a channel has reached individual<br>limits. The value of the overrange or underrange condition varies from<br>channel to channel. The reason for this is that as a channel is calibrated, all<br>of the gains and offsets and dynamic ranges of the analog-to-digital<br>converter of the system are compensated for in each analog input channel.<br>Therefore, the point at which the analog-to-digital converter reaches a<br>saturation point and can no longer produce a change in counts for a<br>corresponding change in input signal is called the overrange or underrange<br>limit of the channel. This level is different for every channel. |
|---------------|----------------------------------------------------------------------------------------------------|
|               | In the figures below, the limits for the overrange and underrange values are<br>the minimum limits for a given channel. The actual limits for an individual<br>channel may be greater.                                                                                                    |
| Unipolar Mode | Figure 1-5 shows the voltage input limits for unipolar mode. Signals falling above or below the upper and lower limits in 0 to 5 V input mode or 0 to 10 V input mode are translated into a digital word that includes the addition of bit 16 to indicate an overrange or underrange condition. Note that although the digital word may approach zero as the analog input signal approaches the minimum for a given range, the digital word will never actually be zero. In fact, the underrange capability of any channel in unipolar mode may produce a negative value to the controller for a number of counts before the underrange bit is set.                                                                                                    |

| Voltage range<br>0 to 5 V:                                               | -0.0                      | )5 V +5.0                                     | )5 V                 |                                                   |
|--------------------------------------------------------------------------|---------------------------|-----------------------------------------------|----------------------|---------------------------------------------------|
| 0 to 10 V: -2                                                            | 00 V -0.1                 | 10 V +10.                                     | 10 V +20             | 00 V                                              |
| <ul> <li>Module not<br/>protected,<br/>damage<br/>might occur</li> </ul> | Underrange<br>output data | Accuracy<br>within<br>specification           | Overrange<br>bit set | Module not<br>protected,<br>damage<br>might occur |
|                                                                          | (                         | 32,                                           | 320                  |                                                   |
| Note: Lir                                                                | nits will not be le       | ess than those listed<br><b>Jnipolar Mode</b> | d, but can be gi     | eater.                                            |

Figure 1-5 Voltage Input Limits (Unipolar)

Figure 1-6 and Figure 1-7 show the binary values of typical overrange and underrange conditions for unipolar mode.

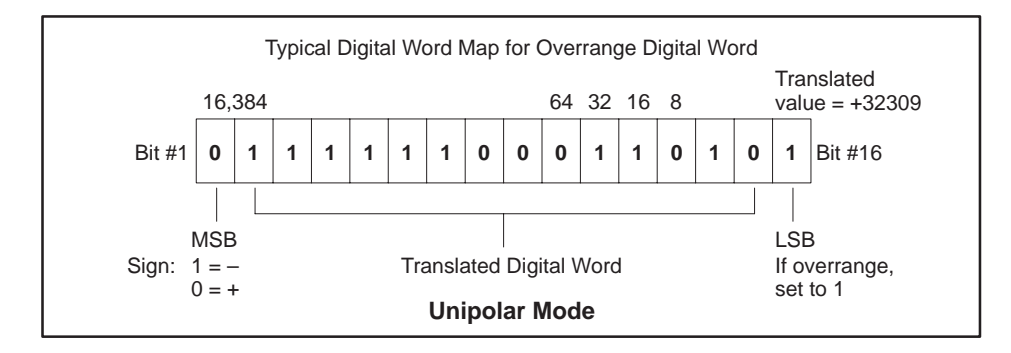

Figure 1-6 Typical Unipolar Overrange Word Value

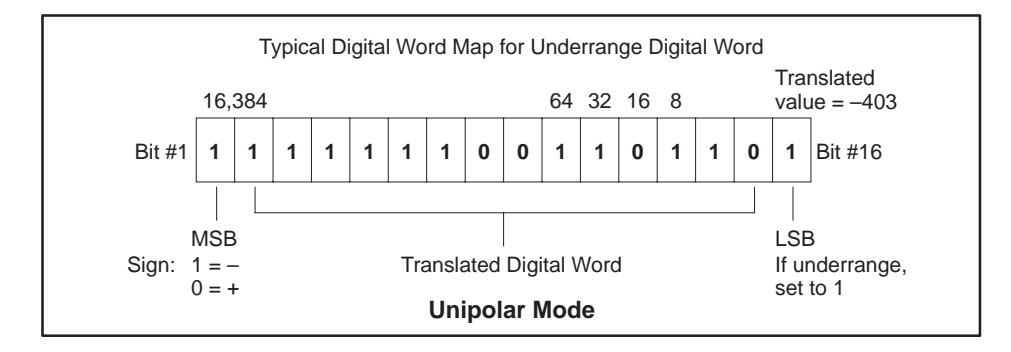

Figure 1-7 Typical Unipolar Underrange Word Value

**Bipolar Mode** 

Figure 1-8 shows the voltage input limits for bipolar mode. In bipolar mode, signals above or below the upper and lower limits in the -5 to +5 VDC or -10 to +10 VDC range are translated to a digital word and also utilize the overrange or underrange bit. The actual limit for each channel will vary from channel to channel as described above.

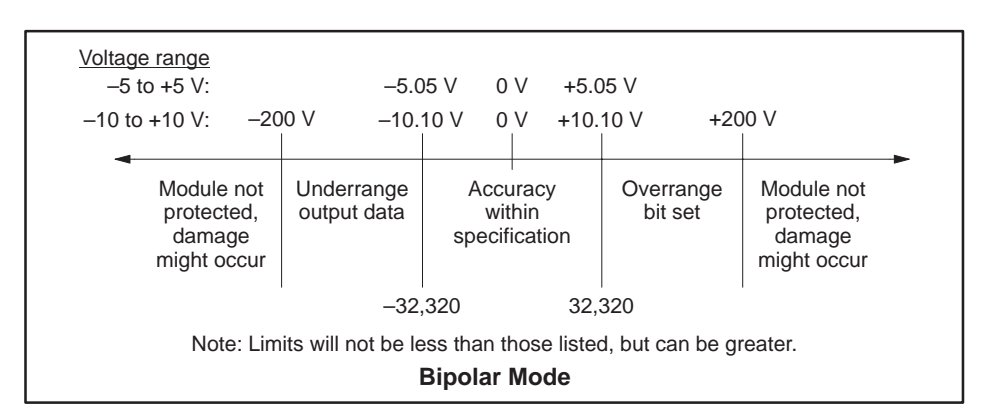

Figure 1-8 Voltage Input Limits (Bipolar)

Figure 1-9 and Figure 1-10 show the binary values of typical overrange and underrange conditions for bipolar mode.

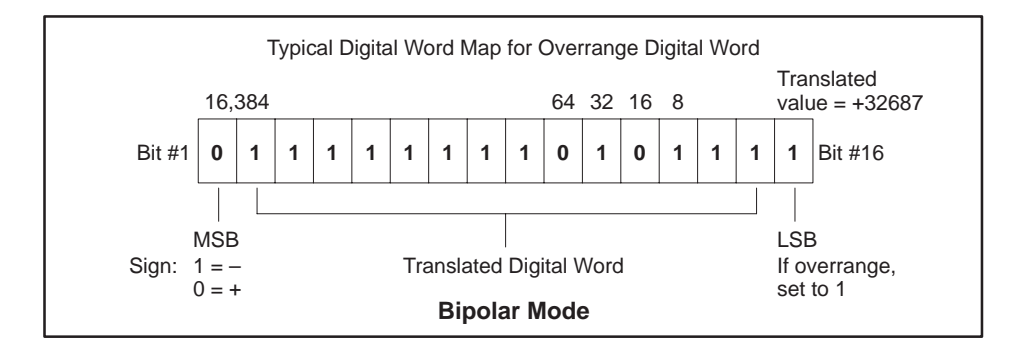

Figure 1-9 Typical Bipolar Overrange Word Value

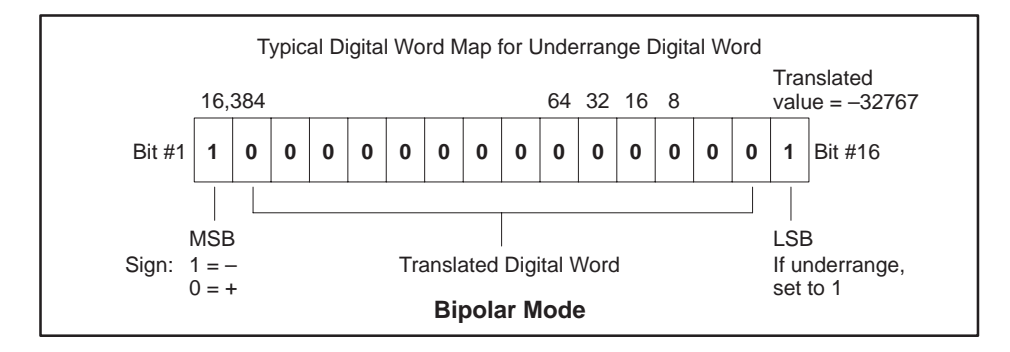

Figure 1-10 Typical Bipolar Underrange Word Value

| Using the Module<br>with 20% Offset | Most applications use transducers that provide 1 to 5 volt (4 to 20 mA) input<br>signals instead of 0 to 5 volt (0 to 20 mA) input signals. You can allow for<br>this 20% offset by including some additional instructions in your RLL<br>(Relay Ladder Logic) program. |                                                                |  |
|-------------------------------------|----------------------------------------------------------------------------------------------------|----------------------------------------------------------------|--|
|                                     | First, subtract 6400 from the input data w<br>result by 125 and divide the product by 10<br>equation:                                                                                                    | word (WX). Then, multiply the<br>00. This yields the following |  |
|                                     | (WX-6400) x 125                                                                                                    | - 20% offect data word                                         |  |
|                                     | 100                                                                                                    | - 2070 UIISEL UALA WOLU                                        |  |

Consult your *SIMATIC 545/555/575 Programming Reference User Manual* for information about the RLL instructions used in the conversion.

| Unipolar Mode<br>Resolution | In unipolar input mode, the module has a resolution of 2 counts out of 32000. That is, the smallest unit into which the module will divide an input is 1 part out of 16000. This relationship can be shown as:           |  |  |
|-----------------------------|----------------------------------------------------------------------------------------------------|--|--|
|                             | 2 counts per step 1                                                                                                    |  |  |
|                             | =<br>32000 counts full scale 16000                                                                                                    |  |  |
| Bipolar Mode<br>Resolution  | In bipolar mode, the resolution is 4 counts out of 32000, so that the smallest<br>unit into which the module will divide an input is 1 part out of 8000. This<br>relationship can be shown as:                           |  |  |
|                             | 4 counts per step 1                                                                                                    |  |  |
|                             | 32000 counts full scale 8000                                                                                                    |  |  |
|                             | When using the module with 20% offset, module resolution remains at 2 counts out of 32000, but offset resolution becomes 4 counts out of 32000 as a result of the multiplication and division of the incoming data word. |  |  |
| Input Resolution            | Table 1-1 shows the corresponding input resolution per step for each of the input configuration modes:                                                                                                    |  |  |

|                             | Range<br>Configuration | Digital<br>Counts/Step | Input Resolution<br>Per Step |
|-----------------------------|------------------------|------------------------|------------------------------|
|                             | 0 – 5 VDC              | 2                      | 0.3125 mV                    |
| Unipolar                    | 0 – 10 VDC             | 2                      | 0.625 mV                     |
|                             | 0 – 20 mA              | 2                      | 1.25 μA                      |
| Unipolar with<br>20% Offset | 1 – 5 VDC              | 4                      | 0.625 mV                     |
|                             | 4 – 20 mA              | 4                      | 2.50 μA                      |
|                             | -5 - +5 VDC            | 4                      | 0.625 mV                     |
| Bipolar                     | -10 - +10 VDC          | 4                      | 1.25 mV                      |
|                             | -20 - +20 mA           | 4                      | 2.50 μA                      |

#### Table 1-1 Input Resolution

### Chapter 2 Installation

| 2.1 | Getting Started                                                                                                    | <b>2-2</b>                                    |
|-----|----------------------------------------------------------------------------------------------------|-----------------------------------------------|
| 2.2 | Planning the Installation         Overview         Calculating the I/O Base Power Budget         Input Signal Wiring         Unpacking the Module                                                                                                    | <b>2-3</b><br>2-3<br>2-3<br>2-3<br>2-3        |
| 2.3 | Configuring the Module                                                                                                    | 2-4                                           |
|     | Overview .<br>Changing the Configuration .<br>Selecting Voltage or Current Input Mode (JP1, JP2, JP3, JP4) .<br>Selecting Voltage Range (JP5–JP20) .<br>Selecting Unipolar or Bipolar Input Mode .<br>Selecting Digital Filtering .<br>Digital Filter Time Constant . | 2-4<br>2-5<br>2-6<br>2-6<br>2-7<br>2-7<br>2-7 |
| 2.4 | Installing the Module<br>Inserting the Module Into the I/O Base<br>Wiring the Input Connectors<br>Connecting Voltage Input Wiring<br>Inserting the Screw Terminal Connector                                                                                           | <b>2-8</b><br>2-8<br>2-9<br>2-9<br>2-10       |
| 2.5 | Checking Module Operation<br>Checking Module Status<br>Checking Module Configuration in Controller Memory                                                                                                    | <b>2-11</b><br>2-11<br>2-11                   |

#### 2.1 Getting Started

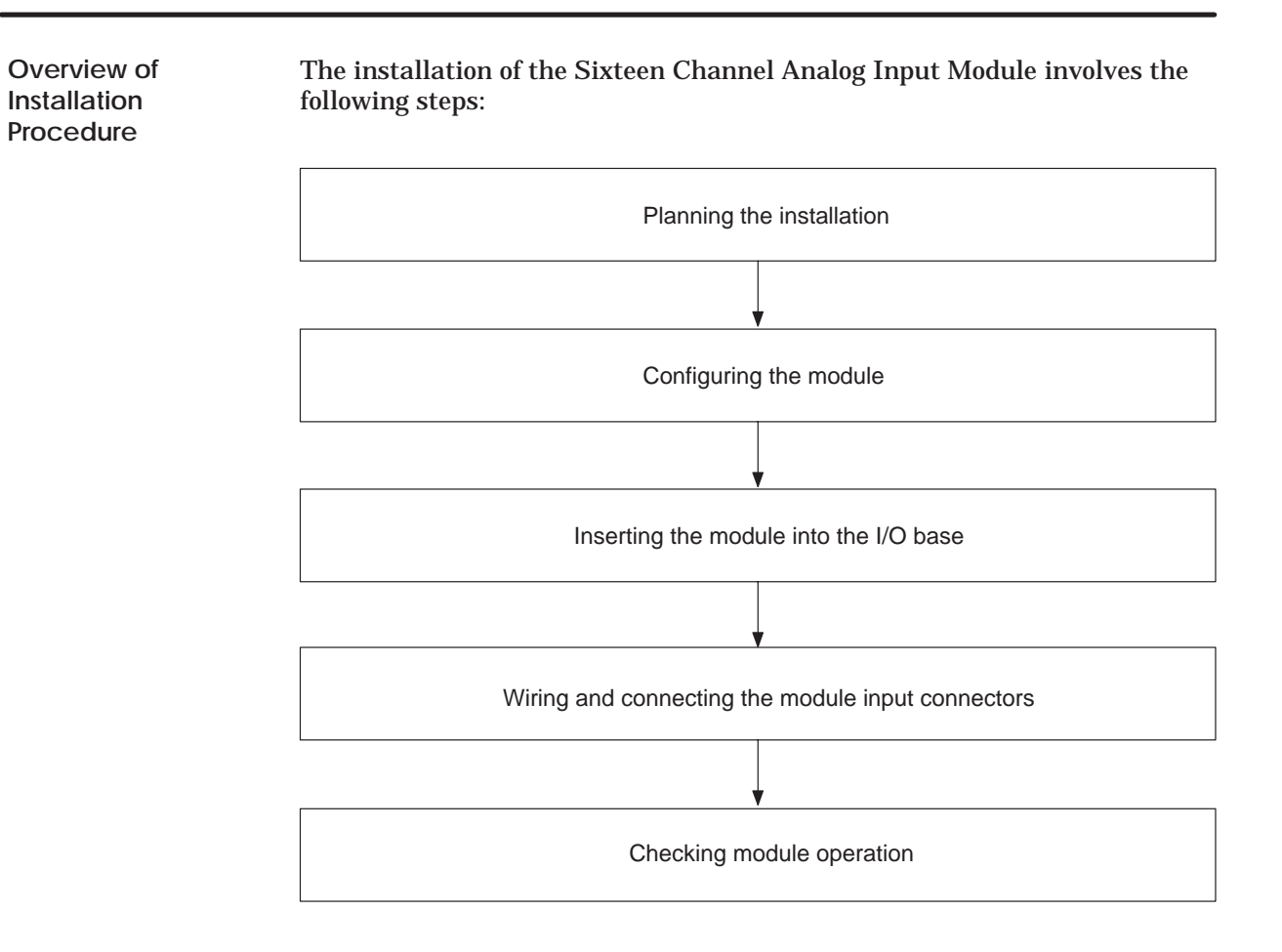

The steps listed above are explained in detail in the following pages.

| Overview                                 | Planning is the first step in the installation of the module. This involves calculating the I/O base power budget and routing the input signal wiring to minimize noise. The following sections discuss these important considerations.                                                                                                 |  |  |
|------------------------------------------|----------------------------------------------------------------------------------------------------|--|--|
| Calculating the I/O<br>Base Power Budget | The PPX:505-2555 requires 5.0 watts of $+5$ VDC power from the I/O base. Use this value to verify that the base power supply capacity is not exceeded.                                                                                                    |  |  |
| Input Signal Wiring                      | Input signal wiring must be shielded twisted-pair cable. The shielding for<br>the cable should always be terminated at the module. Each group of four<br>input channels contains two termination points for the shield wire. Since<br>the cable shielding is grounded at the module, it should not be connected at<br>the opposite end. |  |  |
|                                          | The shield wire should be terminated only at the designated shield terminals to minimize the effects of noise on the measuring system.                                                                                                    |  |  |
|                                          | Note the following general considerations when wiring the module:                                                                                                    |  |  |
|                                          | • Always use the shortest possible cables                                                                                                    |  |  |
|                                          | • Avoid placing low voltage wire parallel to high energy wire (if the two wires must meet, cross them at a right angle)                                                                                                    |  |  |
|                                          | • Avoid bending the wire into sharp angles                                                                                                    |  |  |
|                                          | • Use wireways for wire routing                                                                                                    |  |  |
|                                          | Avoid placing wires on any vibrating surface                                                                                                    |  |  |
| Unpacking the<br>Module                  | Open the shipping carton and remove the special anti-static bag which contains the module.                                                                                                    |  |  |
|                                          |                                                                                                    |  |  |
|                                          | The components on the PPX:505-2555 module printed circuit card can be damaged by static electricity discharge. To prevent this damage, the module is shipped in a special anti-static bag.                                                                                                    |  |  |
|                                          | Static control precautions should be followed when removing the module from the bag, when opening the module, and when handling the printed circuit card during configuration.                                                                                                    |  |  |
|                                          | After discharging any static build-up, remove the module from the static bag. Do not discard the static bag. Always use this bag for protection                                                                                                    |  |  |

bag. Do not discard the static bag. Always use this bag for protection against static damage when the module is not inserted into the I/O backplane.

Overview The Sixteen Channel Analog Input Module must be configured for voltage or current inputs, voltage range, unipolar/bipolar mode, and digital filtering/no filtering mode before wiring the input connector and inserting the module into the I/O base.

As shipped, all input channels are configured for current inputs, 5 V range, unipolar mode, and digital filtering enabled (see Table 2-1).

NOTE: The 5 V input signal range configuration is used for both 0 to 5 VDC and 1 to 5 VDC or 4 to 20 mA and 0 to 20 mA input signal ranges.

| Channel<br>Number | Volt<br>Curr<br>Jun | age/<br>rent<br>iper | Jumper<br>Position<br>V or I | Voltage<br>Range<br>Jumper | Jumper<br>Position<br>5 V or 10 V | Unipolar/<br>Bipolar<br>Jumper | Jumper<br>Position<br>UNI or BIP |
|-------------------|---------------------|----------------------|------------------------------|----------------------------|-----------------------------------|--------------------------------|----------------------------------|
| 1                 |                     | 1                    | Ι                            | JP5                        | 5 V                               | JP5                            | UNI                              |
| 2                 |                     | 2                    | Ι                            | JP6                        | 5 V                               | JP6                            | UNI                              |
| 3                 | JPI                 | 3                    | Ι                            | JP7                        | 5 V                               | JP7                            | UNI                              |
| 4                 |                     | 4                    | Ι                            | JP8                        | 5 V                               | JP8                            | UNI                              |
| 5                 |                     | 5                    | Ι                            | JP9                        | 5 V                               | JP9                            | UNI                              |
| 6                 | 100                 | 6                    | Ι                            | JP10                       | 5 V                               | JP10                           | UNI                              |
| 7                 | JPZ                 | 7                    | Ι                            | JP11                       | 5 V                               | JP11                           | UNI                              |
| 8                 |                     | 8                    | Ι                            | JP12                       | 5 V                               | JP12                           | UNI                              |
| 9                 |                     | 9                    | Ι                            | JP13                       | 5 V                               | JP13                           | UNI                              |
| 10                | 102                 | 10                   | Ι                            | JP14                       | 5 V                               | JP14                           | UNI                              |
| 11                | JPS                 | 11                   | Ι                            | JP15                       | 5 V                               | JP15                           | UNI                              |
| 12                |                     | 12                   | Ι                            | JP16                       | 5 V                               | JP16                           | UNI                              |
| 13                |                     | 13                   | Ι                            | JP17                       | 5 V                               | JP17                           | UNI                              |
| 14                |                     | 14                   | Ι                            | JP18                       | 5 V                               | JP18                           | UNI                              |
| 15                | JP4                 | 15                   | Ι                            | JP19                       | 5 V                               | JP19                           | UNI                              |
| 16                |                     | 16                   | Ι                            | JP20                       | 5 V                               | JP20                           | UNI                              |

Table 2-1 Factory Configuration Jumper Settings

| All<br>Channels | Unipolar/<br>Bipolar<br>Switches | Voltage<br>Range<br>Switches | Digital<br>Filtering<br>Jumper | Jumper<br>Position<br>FIL/none |
|-----------------|----------------------------------|------------------------------|--------------------------------|--------------------------------|
| 1 16            | SW7                              | SW5                          | ID191                          | FII                            |
| 1-10            | SW8                              | SW6                          | JF121                          | FIL                            |

### Changing the Configuration

Changing the module input channel configuration involves the following steps:

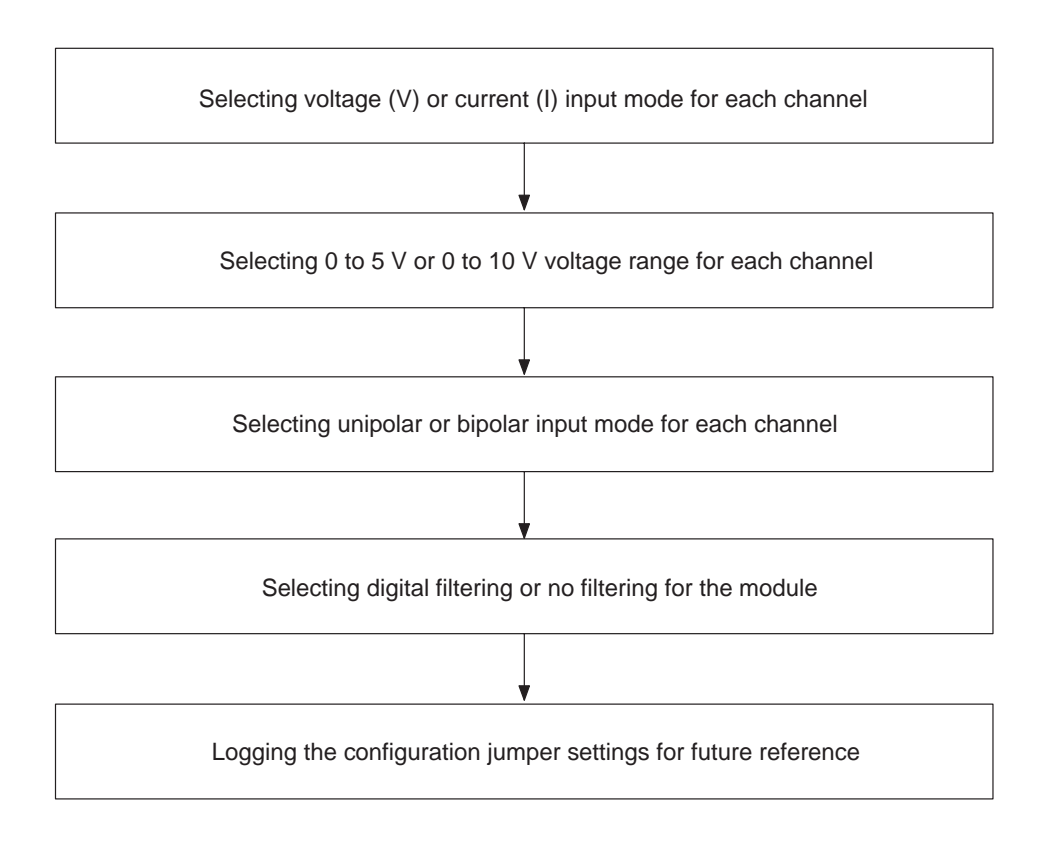

Each of these steps is described in the following sections.

| Selecting Voltage<br>or Current Input<br>Mode (JP1, JP2,<br>JP3, JP4) | Locate the 16 Voltage/Current Jumpers corresponding to input channels 1 through 16. See Figure 2-1 for the location of these jumpers. For each input channel, select current mode by placing the jumper in the "Current" position or voltage mode by placing the jumper in the "Voltage" position. For each input channel set to current mode, you must set the corresponding Voltage Range Jumper to the 5 V position as described in the following section. The silkscreen on the printed circuit board is clearly marked to indicate the voltage or current position for each channel. |
|-----------------------------------------------------------------------|----------------------------------------------------------------------------------------------------|
|                                                                       | NOTE: Each channel utilizes jumpers to configure the hardware and DIP switches to configure the microcomputer.                                                                                                    |
| Selecting Voltage<br>Range (JP5-JP20)                                 | Locate the Voltage Range Jumpers corresponding to input channels 1<br>through 16 (see Figure 2-1). For each input channel operating in current<br>mode, set the corresponding Voltage Range Jumper to 5 V.                                                                                                    |
|                                                                       |                                                                                                    |
|                                                                       | Failure to properly configure each input channel for current mode could result in damage to equipment.                                                                                                    |
|                                                                       |                                                                                                    |

Ensure you set the corresponding Voltage Range Jumper to 5 V.

For each input channel operating in voltage mode, set the corresponding Voltage Range Jumper to 5 V for 0 to +5 VDC input range or 10 V for 0 to 10 VDC or -10 to +10 VDC input range. Locate DIP switches SW5 and SW6 and for each channel select the voltage range as previously selected with the jumpers.

| Selecting Unipolar<br>or Bipolar Input<br>Mode | Locate the Unipolar/Bipolar Jumpers JP5 through JP20 (see Figure 2-1).<br>For each channel select UNI or BIP for Unipolar or Bipolar mode. Next set<br>DIP switches SW7 and SW8 for each channel to the same selection as the<br>corresponding jumpers JP5–JP20.  |
|------------------------------------------------|----------------------------------------------------------------------------------------------------|
| Selecting Digital<br>Filtering                 | Locate the Digital Filtering/No Filtering Jumper JP121 (see Figure 2-1). To<br>enable digital filtering, set the jumper in the FIL position. Since many<br>analog input signals contain noise, use digital filtering unless maximum<br>response time is required. |
| Digital Filter Time<br>Constant                | The time constant for the module is 25 milliseconds. An input signal from zero to full scale will require 4 to 5 time constants to reach a final value. Therefore the effect of digital filtering will slow the response of the module to 100 milliseconds.       |

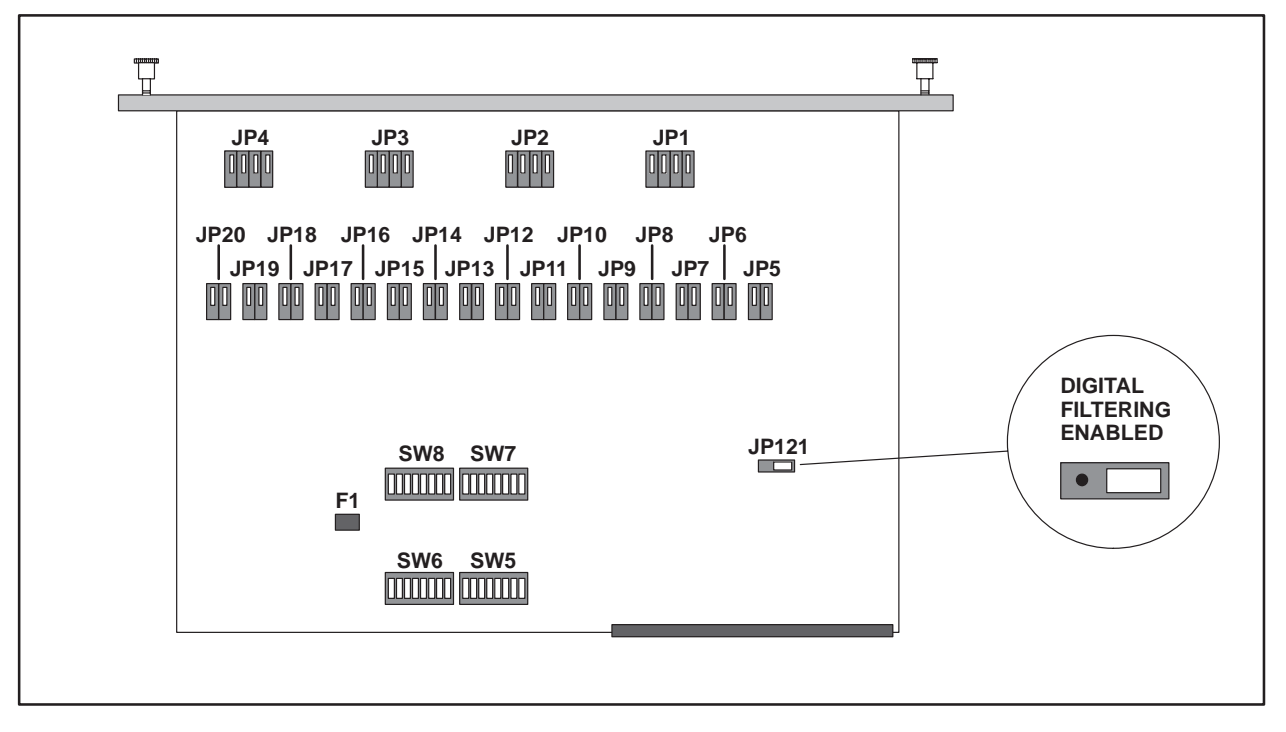

Figure 2-1 Configuration Jumper Locations

Inserting the Module Into the I/O Base Insert the module into the I/O base by carefully pushing the module into the slot. When the module is fully seated in the slot and backplane connector, tighten the captive screws at the top and bottom to hold the module in place. To remove the module from the I/O base, loosen the captive screws, then remove the module from the I/O base. Be careful not to damage the DIN connector at the back of the module when inserting or removing the module.

> Failure to remove power before inserting the module into the I/O rack could result in damage to equipment and/or injury to personnel. Remove all power to the I/O rack before inserting module.

Wiring the Input Connectors Input signals are accepted through a connector assembly located on the front of the module. The connector assembly consists of a standard Series 505 wiring connector (see Figure 2-5). Wiring is connected through the screw terminal plug. The screw terminals can accept wire sizes up to single-stranded 14 gauge wire. The actual size wire used depends on the external device providing the input signal. Consult the device manufacturer's recommendations for selecting the input wire size.

To assign an input to a specific channel, locate the appropriate channel position on the screw terminal plug as shown in Figure 2-2.

| Channel 1-<br>Channel 2-<br>Channel 3-<br>Channel 4-<br>Shield<br>Channel 5-<br>Channel 6-<br>Channel 7-<br>Channel 7- | Channel 1+<br>Channel 2+<br>Channel 3+<br>Channel 4+<br>Channel 4+<br>Channel 5+<br>Channel 5+<br>Channel 6+<br>Channel 7+ |
|----------------------------------------------------------------------------------------------------|----------------------------------------------------------------------------------------------------|
| Channel 11-<br>Channel 12-<br>Shield<br>Channel 13-<br>Channel 14-<br>Channel 15-<br>Channel 16-<br>Shield<br>Channel 16-<br>Channel 16-<br>Channel 16-<br>Channel 10-<br>Channel 10-<br>Ch                         | Channel 11+ Channel 12+ Channel 12+ Channel 13+ Channel 13+ Channel 14+ Channel 15+ Channel 15+ Channel 16+ Channel 16+    |

Figure 2-2 Screw Terminal Plug Wiring

Connecting Voltage Input Wiring For voltage input circuits, connect the signal wire to the + (positive) screw terminal, and the return wire to the – (negative) screw terminal. The ground terminals labeled SHIELD provide a convenient location to terminate the shield. Insert the wires in the appropriate holes on the front of the connector adjacent to the corresponding screw. When the wires are inserted, tighten the screws. Repeat this procedure for the remaining voltage input channels. The inputs of this module are full differential input amplifiers that may be driven in a differential or single-ended mode. See Figure 2-3.

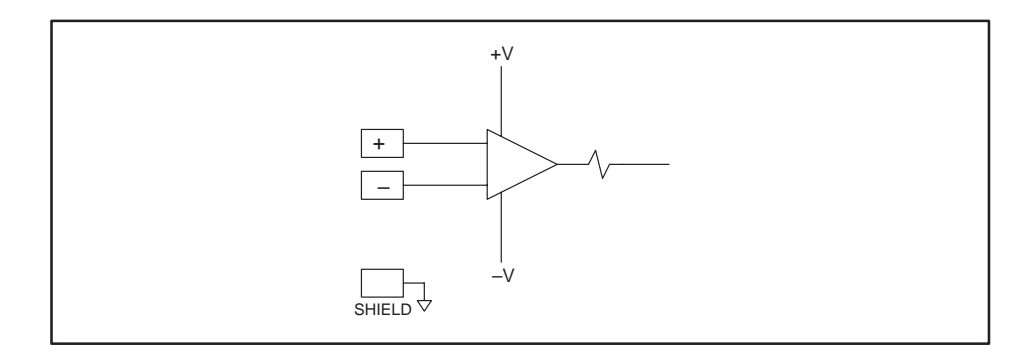

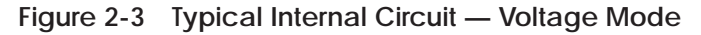

Connecting Current Input Wiring For current input circuits, connect the signal wire to the + (positive) screw terminal, and the return wire to the – (negative) screw terminal. The ground terminals labeled SHIELD provide a convenient location to terminate the shield. Insert the wires in the appropriate holes on the front of the connector adjacent to the corresponding screw. When the wires are inserted, tighten the screws. Repeat this procedure for the remaining current input channels. See Figure 2-4.

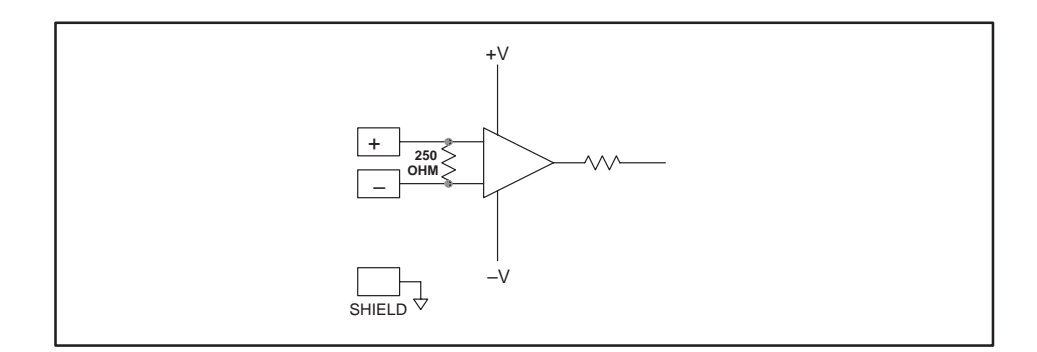

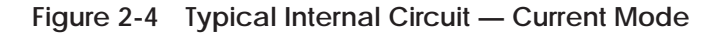

NOTE: No external current resistor is required in current mode.

Inserting the Screw Terminal When all the input signal wires are connected to the screw terminal, align the edge of the printed circuit board with the corresponding edge of the wiring connector, and press the connector on the circuit board until the connector is fully seated. Next, align the captive screws on the top and bottom of the connector with the front panel and tighten until the module connector is fully seated. See Figure 2-5.

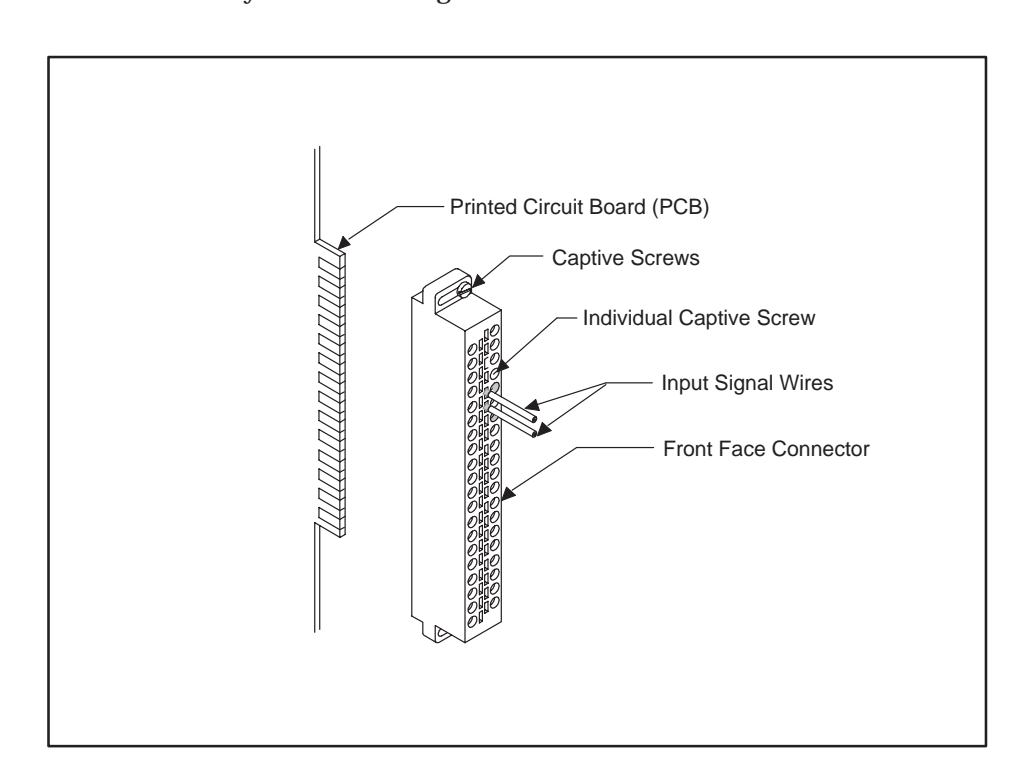

Figure 2-5 Input Connector Assembly

| Checking Module<br>Status                                | First turn on the base power supply. If the module diagnostics detect no problems, the status indicator on the front of the module will light. If the status indicator does not light, blinks, or goes out during operation, the module has detected a failure. For information on viewing failed module status, refer to your <i>SIMATIC TISOFT User Manual</i> . To diagnose and correct a module failure, refer to the next section on troubleshooting.                                                              |
|----------------------------------------------------------|----------------------------------------------------------------------------------------------------|
| Checking Module<br>Configuration in<br>Controller Memory | You must also check that the module is configured in the memory of the controller. This is important because the module will appear to be functioning regardless of whether it is communicating with the controller. To view the controller memory configuration chart listing all slots on the base and the inputs or outputs associated with each slot, refer to your <i>SIMATIC TISOFT Programming Manual</i> . An example chart is shown in Figure 2-6. The PPX:505-2555 logs in to the controller as 16 WX inputs. |

| 505 I/C  | O MODULE        | DEFINITION    | FOR CHAN        | INEL . 1                                                              | BASE 00                 |
|----------|-----------------|---------------|-----------------|-----------------------------------------------------------------------|-------------------------|
| SLO      | I/O<br>T ADDRES | NUMBE<br>SS X | R OF BIT A<br>Y | ND WORD                                                               | I/O SPECIAL<br>FUNCTION |
| 01<br>02 | 0001<br>0000    | 00 .<br>00 .  | 00<br>00        | <b>16</b> 00<br>00 00                                                 | NO<br>NO                |
|          |                 |               |                 |                                                                       |                         |
| 15<br>16 | 0000<br>0000    | 00 .<br>00 .  | 00<br>00        | $\begin{array}{ccc} 00 & \ldots & 00 \\ 00 & \ldots & 00 \end{array}$ | NO<br>NO                |

Figure 2-6 Example I/O Configuration Chart

In this example, the PPX:505-2555 module is inserted in slot 1 in I/O base 0. Data for channel 1 appears in word location WX1, data for channel 2 appears in word location WX2, etc. For your particular module, look in the chart for the number corresponding to the slot occupied by the module. If word memory locations appear on this line, then the module is registered in the controller memory and the module is ready for operation.

If the line is blank or erroneous, re-check the module to ensure that it is firmly seated in the slots. Generate the controller memory configuration chart again. If the line is still incorrect, contact the Siemens Energy & Automation, Inc., Technical Services Group in the U.S.A. at 423–461–2522. In other countries, you can also contact the nearest Siemens distributor.

## Chapter 3 Advanced Function Programming

| 3.1 | Advanced Software FunctionsIntroductionOverview of the Advanced FunctionsSetting the Module Configuration Jumper for Advanced ModeLogging the Module in the Controller I/O Configuration Memory                                                                                                  | <b>3-2</b><br>3-2<br>3-3<br>3-3<br>3-4                                              |
|-----|----------------------------------------------------------------------------------------------------|-------------------------------------------------------------------------------------|
| 3.2 | Internal Register Structures<br>Description of the I/O Registers<br>Input Registers<br>Output Registers<br>Control Registers<br>Inputs                                                                                                    | <b>3-5</b><br>3-5<br>3-5<br>3-7<br>3-8<br>3-8                                       |
|     | Outputs<br>Loading Data into the PPX:505-2555 Module                                                                                                    | 3-8<br>3-10                                                                         |
| 3.3 | Loading Programs into the I/O Module                                                                                                    | 3-14                                                                                |
| 3.4 | Timing Considerations       Operation         Timing Constraints When Using Advanced Functions       Operation                                                                                                    | <b>3-16</b><br>3-16                                                                 |
| 3.5 | Additional Information about Each Function         Default Values         Offset Mode         Scaling         Alarm Setpoints         Digital Filtering         Averaging         Peak and Valley Hold         Peak and Valley Hold Reset         Flag Bits         Advanced Function Precedence | <b>3-17</b><br>3-17<br>3-18<br>3-18<br>3-19<br>3-20<br>3-20<br>3-21<br>3-21<br>3-22 |

| Introduction                             | As PLC control systems become more complex, the need for real-time processing of analog signals is needed at the I/O level. Current implementations using the 505 controllers utilize analog alarm blocks and/or special function programs within the controller. The PPX:505-2555 analog input module from Siemens Energy & Automation, Inc., can reduce the program complexity and scan time by performing this signal preprocessing in the module.<br>Scaling, alarming, peak/valley hold, digital filtering, and averaging are available on a per-channel basis and are selected through a simple PLC configuration routine. When these advanced functions are enabled, the module logs in as 16X / 16Y / 32WX / 32WY. A jumper on the module selects the standard 16WX login or the high-density advanced function interface. Each channel can also be set through hardware settings for voltage or current input, unipolar or bipolar operation, and 5 V or 10 V range |
|------------------------------------------|----------------------------------------------------------------------------------------------------|
| Overview of the<br>Advanced<br>Functions | Each of these functions can be selected on a per-channel basis, and each channel can have any function in any combination, e.g. alarming on a scaled value which is digitally filtered and set for peak hold. (See Section 3.4 for timing considerations.)                                                                                                    |
|                                          | <b>Scaling</b> Each channel can be configured with low and/or high scale value. A flowmeter that outputs 0 mA @ 5 cfm and 20 mA @ 50 cfm would have a low scale of 5 and a high scale of 50. An operator interface attached to the controller could then read the analog values directly in engineering units without having to run a Special Function program to scale the input. A standard 20% offset mode is also available for 4–20 mA signals.                                                                                                    |
|                                          | <b>Alarming</b> Each channel can be assigned a low and/or high alarm value.<br>No analog alarm blocks are needed in the controller. Alarming occurs<br>real-time as the signal is processed by the module. Two WX words are used<br>to indicate high and low alarm conditions (bit 1 = channel 16, etc.). A third<br>WX word is the logical OR of the high and low alarms.                                                                                                    |
|                                          | <b>Peak/valley hold</b> The peak or valley of a rapidly changing analog signal has been impossible to detect unless an external circuit was used. The PPX:505-2555 makes possible the detection of a peak or valley and holds that value until reset by the controller. The peak/valley measurement is available to the controller at the same time as the currently measured analog value.                                                                                                    |
|                                          | <b>Averaging</b> This option is used to "clean up" a signal that is at a steady state, e.g., a sensor riding on a liquid tank with riplets. The user specifies how many signal scans to average and this value is presented to the PLC.                                                                                                    |
|                                          | <b>Digital filtering</b> This has the effect of a moving average operation (actually it is an Infinite Impulse Response filter), and is useful to smooth out the high frequency noise on a changing analog signal. See Section 3.4.                                                                                                    |

All of these advanced function options are designed to be stored in the controller in a V-memory or K-memory table and downloaded to the module. The advantages of this method over a communications port on the module are greater flexibility, easier maintenance, and reduced documentation.

The controller can change any function "on the fly" if changing process conditions require (for example, a process needs tighter control, therefore narrower alarm limits). Any replacement module can be downloaded from the controller, which eliminates the need for a cable, a laptop computer and the most recent documentation.

Setting the Module Configuration Jumper for Advanced Mode

e Before you begin to use the advanced mode of the PPX:505-2555, all of the hardware functions, such as voltage range input levels, current input mode, unipolar or bipolar level, etc., should be set up in accordance with the instructions in Chapter 1 and Chapter 2.

The advanced functions require a jumper (JP122) to be moved on the module. Move the jumper to the right position to enable the high-density mode of operation (see Figure 3-1).

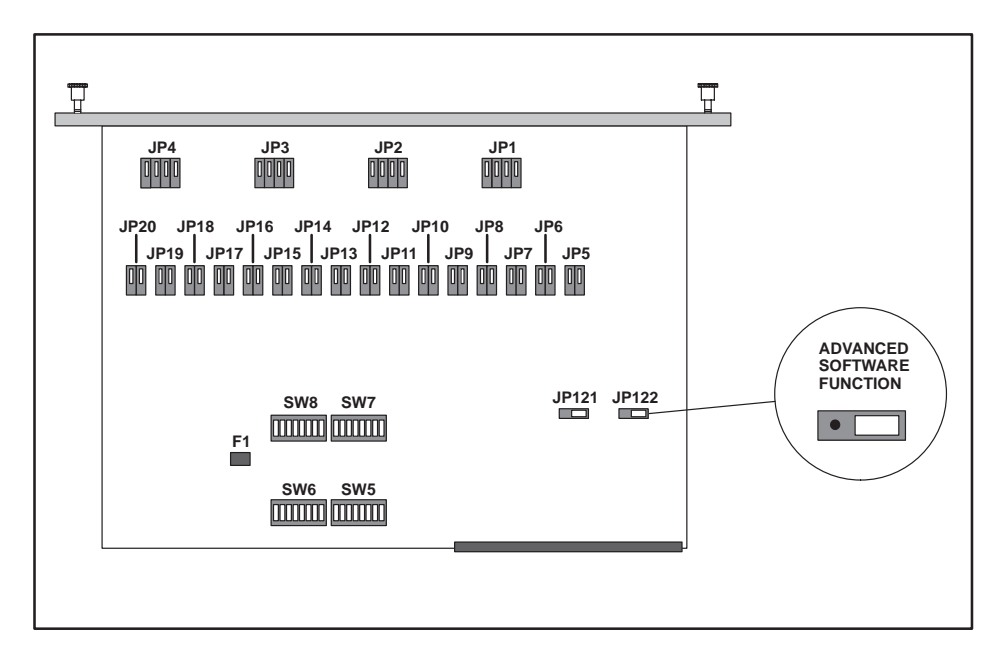

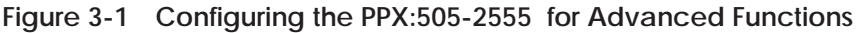

NOTE: In the advanced operations mode, the position of jumper JP121 (Digital Filtering Enable) is ignored.

Logging the Module in the Controller I/O Configuration Memory First turn on the base power supply. If the module diagnostics detect no problems, the status indicator on the front of the module will light. If the status indicator does not light, blinks (or goes out during operation), the module has detected a failure. For information on viewing failed module status, refer to your *SIMATIC 505 TISOFT2 User Manual* (PPX:TS505–8101–x). To diagnose and correct a module failure, refer to the section on troubleshooting.

You must also check that the module is configured in the controller memory. This is important because the module will appear to be functioning regardless of whether it is communicating with the controller. To view the controller memory configuration chart listing all slots on the base and the inputs or outputs associated with each slot, refer to your *SIMATIC 505 TISOFT2 User Manual*. An example chart is shown in Figure 3-2. When the module is properly logged in to the controller as a high-density discrete and analog module the configuration is 16 X, 16 Y, 32 WX, and 32 WY registers.

| 505 I/O  | MODULE DEF     | INITION FC  | R CHA               | NNEL            | .1 BASE       | 00                  |
|----------|----------------|-------------|---------------------|-----------------|---------------|---------------------|
| SLOT     | I/O<br>ADDRESS | NUMBER<br>X | OF BIT              | F AND W<br>WX   | ORD I/O<br>WY | SPECIAL<br>FUNCTION |
| 01<br>02 | 0001<br>0000   | <b>16</b>   | . <b>16</b><br>. 00 | <b>32</b><br>00 | . <b>32</b>   | NO<br>NO            |
| 15<br>16 | 0000           | 00          | . 00<br>. 00        | 00<br>00        | . 00<br>. 00  | NO<br>NO            |

Figure 3-2 PPX:505-2555 I/O Configuration Chart

In this example, the module is inserted in slot 1 in I/O base 0. The first X point is assigned the first I/O address. In this example, the I/O assignments are: X1 . . X16, Y17 . . Y32, WX33 . . WX64, WY65 . . WY96. For your particular module, look in the chart for the number corresponding to the slot occupied by the module. If word memory and discrete locations appear on this line, then the module is registered in the controller memory and the module is ready for operation.

If the line is blank or erroneous, re-check the module to ensure that it is firmly seated in the slots. Generate the controller memory configuration chart again. If the line is still incorrect, contact your local distributor or Siemens Energy & Automation, Inc., Technical Services Group in the U.S.A. at 423–461–2522. In other countries, you can also contact the nearest Siemens distributor.

Description of the I/O Registers The PPX:505-2555 module in the high-density mode logs in to the controller as 32 WX input registers, 32 WY output registers and 16 X and 16 Y discrete inputs and outputs. This high-density configuration provides support for reading the raw data and the processed data, and for writing the configuration data to the module. Refer to Appendix D for a one-page summary of I/O assignments.

Starting login addresses and the locations of their corresponding registers are shown in Table 3-1.

| Starting Controller Address | 1  | 105 |
|-----------------------------|----|-----|
| X registers begin           | 1  | 105 |
| Y registers offset 16       | 17 | 121 |
| WX registers offset 32      | 33 | 137 |
| WY registers offset 64      | 65 | 169 |

Table 3-1 Input and Output Register Offsets

Input Registers The word input content of the module consists of 32 WX input registers. These registers present the raw measured data and the processed data to the controller.

WX33 – WX48 contain the converted data in engineering units for the sixteen input channels, as shown in Table 3-2.

| Table 3-2 | Input | Channel | Data |
|-----------|-------|---------|------|
|-----------|-------|---------|------|

| WX33 | Channel 1  | Conversion data |
|------|------------|-----------------|
|      |            |                 |
|      |            |                 |
| WX48 | Channel 16 | Conversion data |

Input registers WX49 – WX54 consist of special flag bits that may be interrogated in the controller ladder program to detect alarm conditions, overrange or underrange conditions, or arithmetic overflow conditions due to scaling operations. See Figure 3-3.

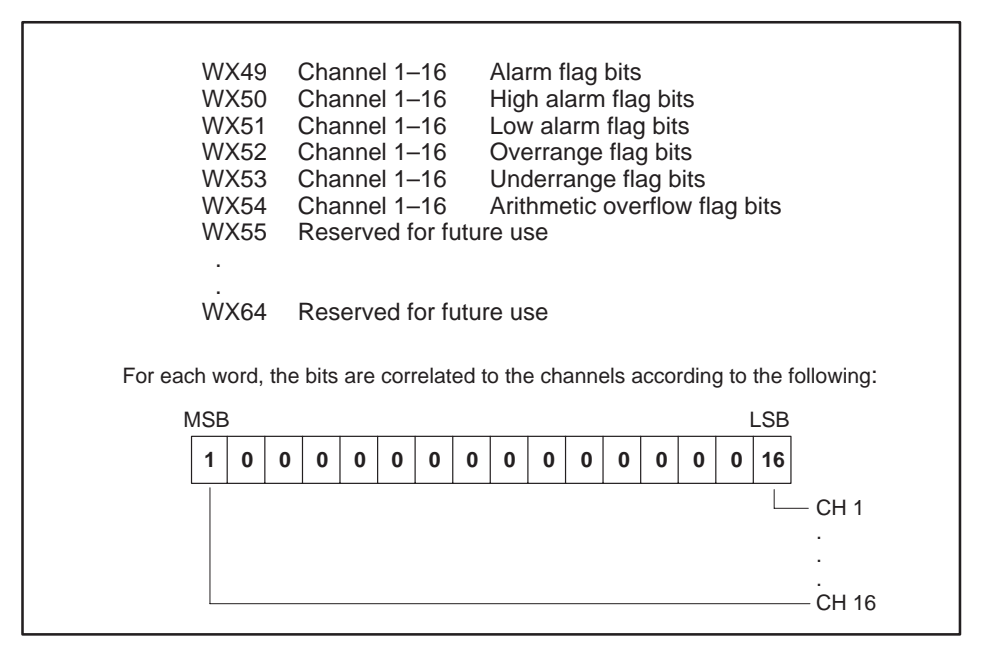

Figure 3-3 Input Flag Bits

If the peak or valley hold functions are enabled and Y31=1, then the data returned in WX49 – WX64 is the peak (Y30=1) or valley (Y30=0) value measured. See Table 3-3.

| Table 3-3 P | eak/Valley Ho | old Input Words |
|-------------|---------------|-----------------|
|-------------|---------------|-----------------|

| WX33 | Channel 1  | Conversion data |
|------|------------|-----------------|
|      |            |                 |
| •    | •          |                 |
| WX48 | Channel 16 | Conversion data |

# Output Registers The PPX:505-2555 module also utilizes 32 WY registers. These registers are used to transfer the scaling values, the alarm setpoints, the filtering time constants, and the averaging count values to each of the sixteen channels.

After the data is loaded into the module, these registers then enable each of the functions on a channel-by-channel basis. These WY registers become control words for enabling each channel for special operations (Table 3-4).

|                          | WY65 | Channel 1  | Low alarm setpoint    |
|--------------------------|------|------------|-----------------------|
|                          |      |            |                       |
| A1                       | WY80 | Channel 16 | Low alarm setpoint    |
| Alarms                   | WY81 | Channel 1  | High alarm setpoint   |
|                          | •    |            |                       |
|                          | WY96 | Channel 16 | High alarm setpoint   |
|                          | WY65 | Channel 1  | Scaling low setpoint  |
|                          | •    |            |                       |
| Sealing                  | WY80 | Channel 16 | Scaling low setpoint  |
| Scaling                  | WY81 | Channel 1  | Scaling high setpoint |
|                          |      |            |                       |
|                          | WY96 | Channel 16 | Scaling high setpoint |
|                          | WY65 | Channel 1  | Settling time         |
| <b>Digital Filtering</b> |      |            |                       |
|                          | WY80 | Channel 16 | Settling time         |
|                          | WY81 | Channel 1  | Average sample counts |
| Averaging                | •    |            |                       |
|                          | WY96 | Channel 16 | Average sample counts |

 Table 3-4
 Output Data Registers

After the values are loaded to the module, WY registers are used like those shown in Table 3-5.

Table 3-5 Function Enable Bits

Control Registers The control registers (X and Y discrete I/O points) are the handshake bits and steering logic used to load the data into the module and to request special operations from the module. These registers consist of the discrete inputs and outputs of the module.

Inputs Only one input bit, X16, is used. This bit is used by the module to inform the controller that the module is ready to accept data (see Figure 3-4).

|  | X16<br>0<br>1 | <b>Module_Ready</b> flag<br>busy<br>ready for transfer |  |  |
|--|---------------|--------------------------------------------------------|--|--|
|--|---------------|--------------------------------------------------------|--|--|

Figure 3-4 Module\_Ready Bit

Before any transfers are made to the module, the relay ladder program should examine the state of this input. When the input is true, the loading operation may begin.

Outputs The discrete output points consist of Y17 – Y32.

Y17 – Y19 are used to identify the data being transferred. As data is loaded to the module, the state of these bits identifies the type of data being transferred (see Table 3-6). The module decodes these bits and processes the data accordingly.

| Table 3-6 Data Identification bits | Table 3-6 | Data | Identification | Bits |
|------------------------------------|-----------|------|----------------|------|
|------------------------------------|-----------|------|----------------|------|

| Y19 | Y18 | ¥17 | Data Transfer Type                         |
|-----|-----|-----|--------------------------------------------|
| 0   | 0   | 0   | No operation                               |
| 0   | 0   | 1   | Function enable bits                       |
| 0   | 1   | 0   | Low/High alarm setpoint values             |
| 0   | 1   | 1   | Scaling low/high values                    |
| 1   | 0   | 0   | Filtering time constant/Number of averages |

In addition, Y27 – Y32 are used to reset averaging, reset valley hold values, reset peak hold values, read peak or valley values, read flags, and to write data to the module. See Figure 3-5.

| Y27<br>1                        | Averaging reset<br>Resets averaging on all channels to new values loaded                                                                                                    |
|---------------------------------|----------------------------------------------------------------------------------------------------|
| Y28<br>1                        | Valley hold reset<br>Reset valley hold                                                                                                    |
| Y29<br>1                        | Peak hold reset<br>Reset peak hold                                                                                                    |
| Y30<br>0<br>1                   | Read peak hold/valley hold<br>Read valley hold values<br>Read peak hold values                                                                                                    |
| Y31<br>0<br>1                   | Read peak hold/valley hold or Read flags<br>Read flags<br>Read peak hold/valley hold values                                                                                                    |
| NOTE: I<br>return p<br>then the | n operation, the state of Y31 determines whether WX49 — WX64<br>eak/valley data or the flag bits defined in Figure 3-3. If Y31 is on,<br>type of data (valley hold or peak hold) is selected with Y30. |
| Y32<br>0<br>1                   | Data_Ready, controller to module data ready flag<br>no data<br>data ready to transfer                                                                                                    |

Figure 3-5 Data Transfer Control Bits

Loading Data into the PPX:505-2555 Module The process by which data is loaded into the PPX:505-2555 module is shown in Figure 3-6.

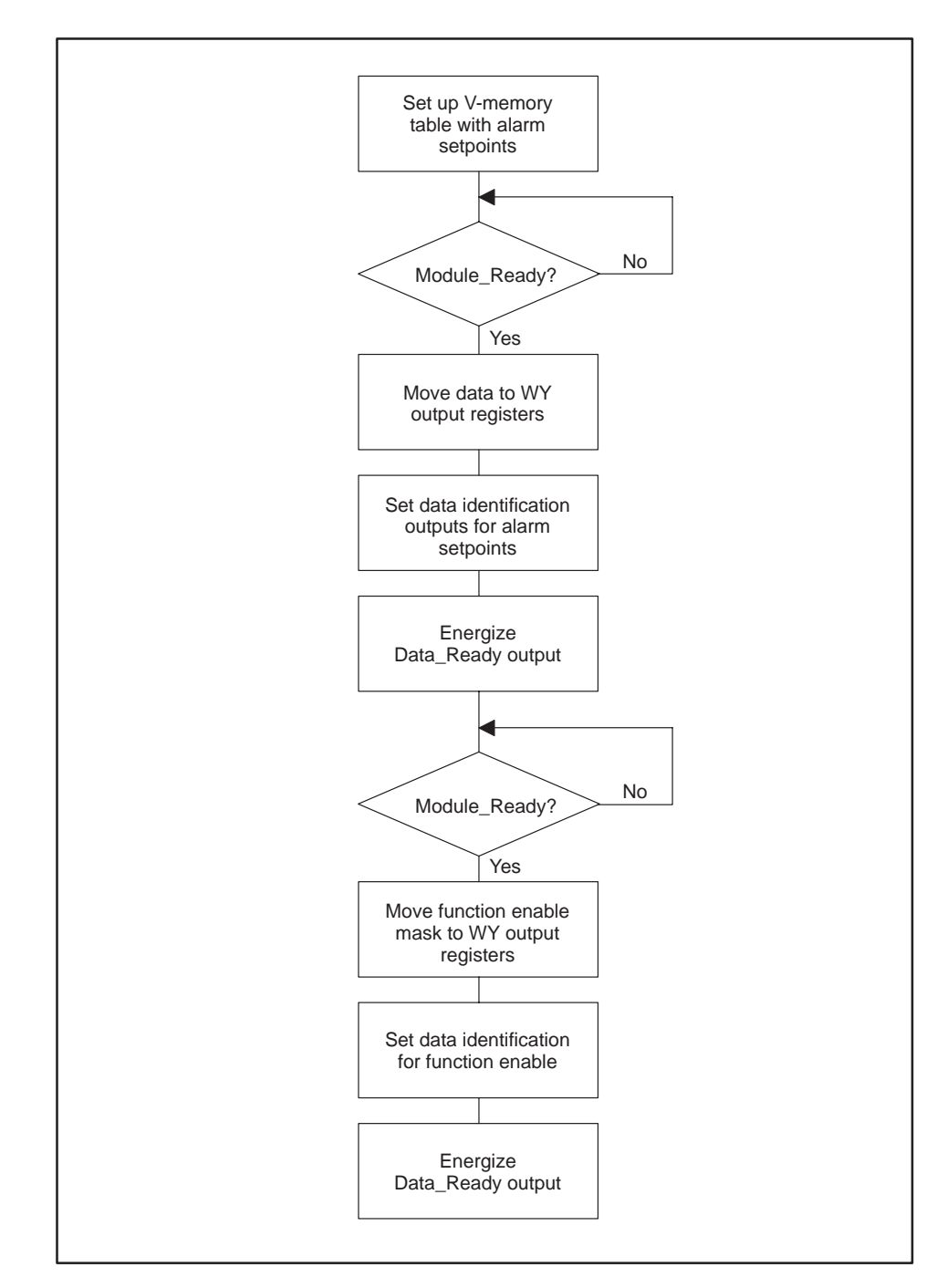

Figure 3-6 Data Loading Process

The following steps explain how data is loaded into the PPX:505-2555 module.

 V- or K-memory tables are constructed with the scaling, alarm setpoints, filtering and averaging units. In the example below, low alarm and high alarm setpoints are loaded for each channel from V1 through V32. V1 – V16 contain the low alarm setpoints for channels 1–16, and V17 – V32 contain the high alarm setpoints for channels 1–16. See Figure 3-7.

| V1  | 100  | V17 | 20,100 |  |
|-----|------|-----|--------|--|
| V2  | 200  | V18 | 20,200 |  |
| V3  | 300  | V19 | 20,300 |  |
| V4  | 400  | V20 | 20,400 |  |
| V5  | 500  | V21 | 20,500 |  |
| V6  | 600  | V22 | 20,600 |  |
| V7  | 700  | V23 | 20,700 |  |
| V8  | 800  | V24 | 20,800 |  |
| V9  | 900  | V25 | 20,900 |  |
| V10 | 1000 | V26 | 21,000 |  |
| V11 | 1100 | V27 | 22,000 |  |
| V12 | 1200 | V28 | 23,000 |  |
| V13 | 1300 | V29 | 24,000 |  |
| V14 | 1400 | V30 | 25,000 |  |
| V15 | 1500 | V31 | 26,000 |  |
| V16 | 1600 | V32 | 27,000 |  |
|     |      |     |        |  |
|     |      |     |        |  |

Figure 3-7 Sample Low and High Alarm Setpoints

2. By monitoring the state of the Module\_Ready flag, data is moved to the WY output registers. See Figure 3-8.

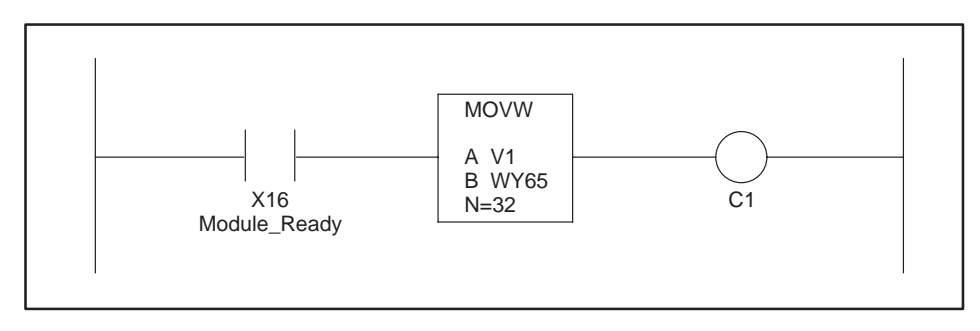

Figure 3-8 The Module\_Ready Bit

3. The data identification outputs Y19 – Y17 are set according to the data being transferred. These are decoded by the module in order to distinguish the type of data being loaded (see Figure 3-9).

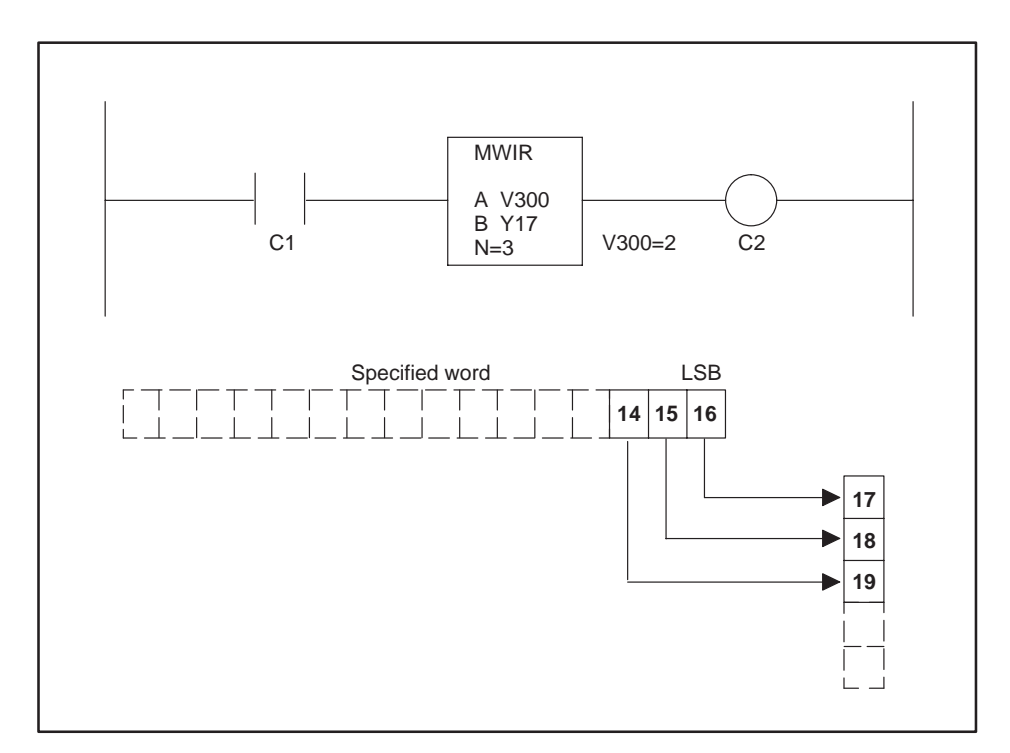

Figure 3-9 Identifying the Data Being Transferred

4. Y32 Data\_Ready is energized to transfer the word data into the module (see Figure 3-10).

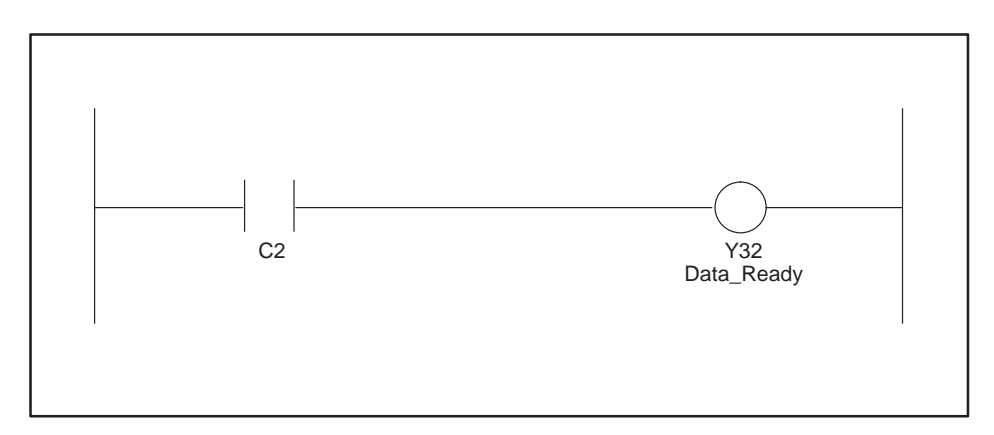

Figure 3-10 The Data\_Ready Bit

5. The functions are enabled with the enable bits. WY65 and WY66 are set to all 1's with a MOVW instruction (see Figure 3-11).

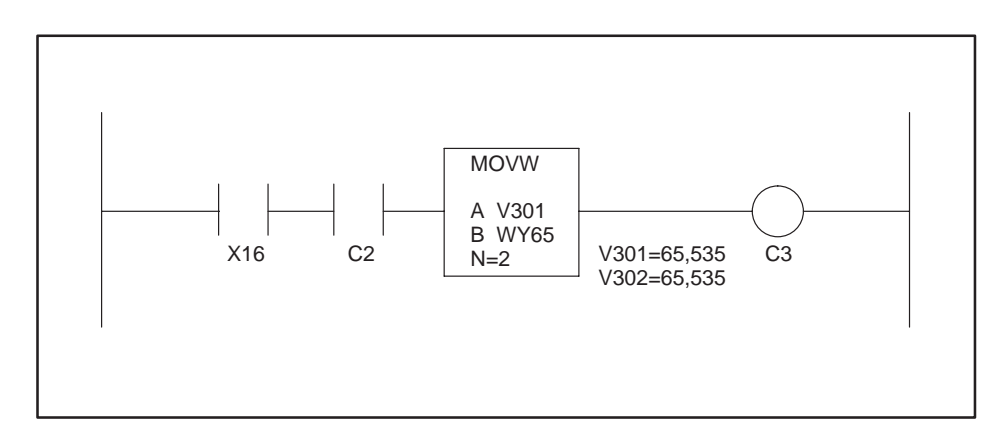

Figure 3-11 Enabling the Functions Loaded

6. With the Data\_Ready bit, data is transferred with Y32 (see Figure 3-12).

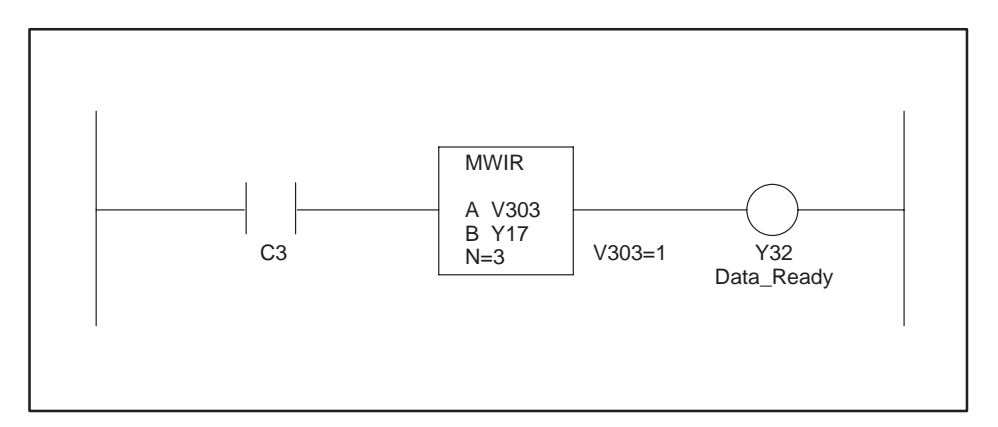

Figure 3-12 Loading the Enable Bits

Before entering relay ladder logic in the controller, utilize the worksheets in Appendices E and F to ensure a successful installation and start-up.

The following sample ladder program is provided to demonstrate how the data is loaded into the PPX:505-2555 module. Each channel is enabled for all functions supported.

In the program in Figure 3-13, a counter is used to load all of the functions into the module. When Module\_Ready is true the data is moved from V-memory tables to the appropriate WY register. The data identification bits Y17 – Y19 are set with the SETI and RSTI instruction. When the rung is complete, the Data\_Ready output Y32 is energized. As the counter is incremented, the next scan of the program loads another set of variables into the module. The first rung loads low and high alarm setpoints. The second rung loads the low and high scaling values. The third rung loads the filter time constants and the number of averages. The fourth rung loads enable bits for each function. The controller may selectively enable each channel for any function.

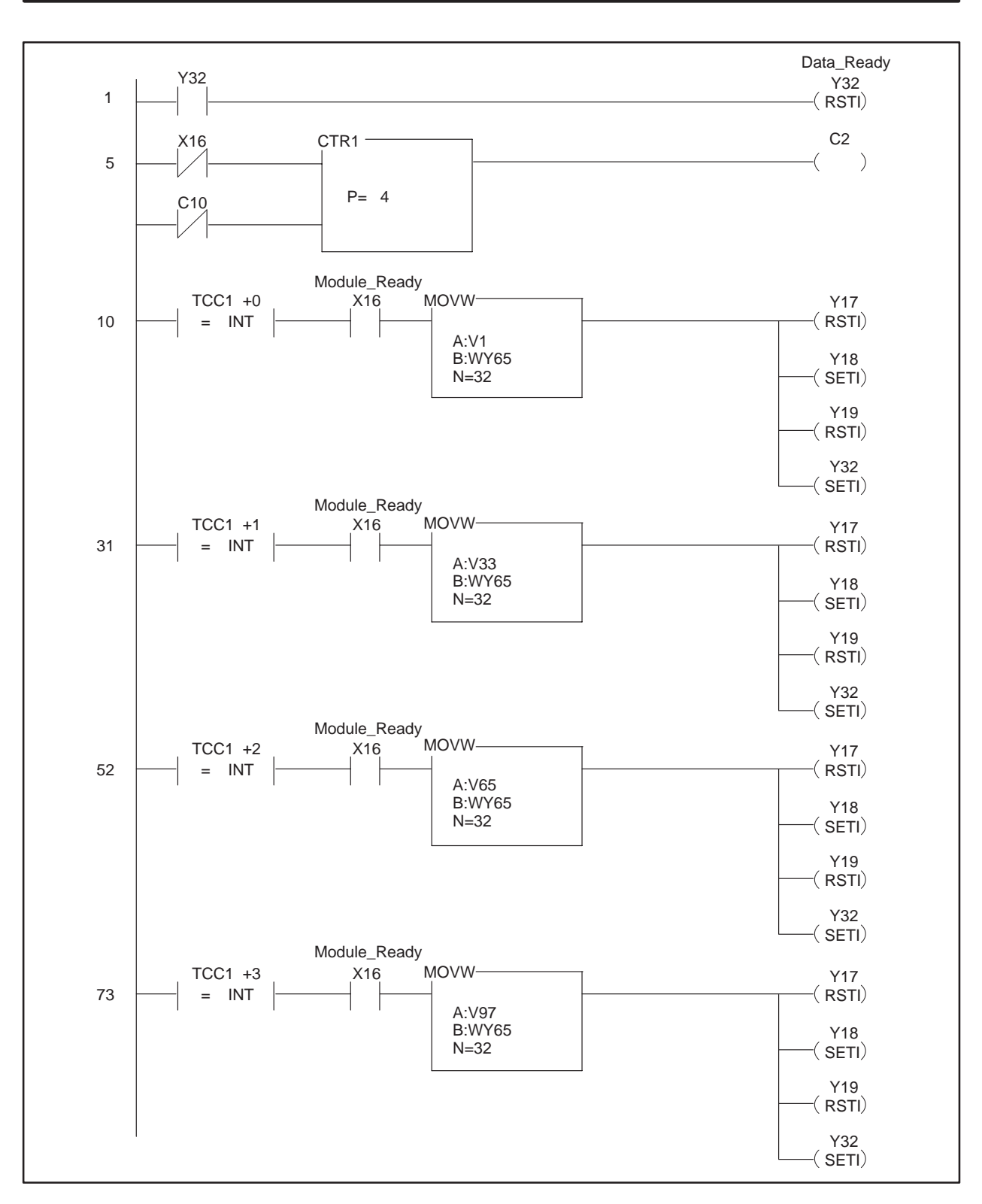

Figure 3-13 505-2555 Configuration Example Program

Without any of the advanced features enabled, the PPX:505-2555 module will update all 16 points in less than 6 msec. With all functions enabled for all 16 points, the module will update all 16 channels in less than 56 msec. Each function has a specific overhead associated with it and your application should consider the time delays to ensure that there is adequate time allowed for the processing of data.

Timing Constraints When Using Advanced Functions Table 3-7 shows a chart of the overhead required for all 16 channels when each of the advanced functions is enabled. Operations such as scaling and offset mode require the greatest amount of time due to the multiplication and division in the microcomputer.

Table 3-7 Timing Overhead for Functions Enabled

| Functions Enabled in Enhanced Mode<br>(32 WX and 32 WY, 16 X and 16 Y) | Time for All 16<br>Channels |
|------------------------------------------------------------------------|-----------------------------|
| None                                                                   | 6.5 msec                    |
| Low alarm                                                              | 7.73 msec                   |
| High alarm                                                             | 7.73 msec                   |
| Scaling                                                                | 27.1 msec                   |
| Offset mode                                                            | 27.1 msec                   |
| Filtering                                                              | 8.97 msec                   |
| Averaging                                                              | 7.85 msec                   |
| Averaging reset (16 channels)                                          | 41.8 msec                   |
| Peak hold                                                              | 7.65 msec                   |
| Valley hold                                                            | 7.65 msec                   |
| Standard Mode (16 WX)                                                  |                             |
| No digital filtering                                                   | 5.80 msec                   |
| Filtering enabled                                                      | 8.20 msec                   |

Default Values There are default values for every function that is supported. If no data is transferred to the module and the enable bits for a function are set and written to the module, then the default values will be used. See Table 3-8.

NOTE: No matter what functions are enabled, the actual hardware data from the I/O channel is always present in WX33 – WX48.

| Functions Enabled         | Low Default Value | High Default Value |
|---------------------------|-------------------|--------------------|
| Alarm setpoints           | 1000              | 31,000             |
| Scaling engineering units | 0                 | 32,000             |
| Offset mode 4–20 mA       | 6400              | 32,000             |
| Filtering time constants  | 250 msec          |                    |
| Averaging                 | 20 averages       |                    |
| Peak hold                 | 0                 | 0                  |
| Valley hold               | 0                 | 0                  |

#### Offset Mode

In the simplest scaling mode, an offset calculation may be enabled without writing any values into the module. If the offset bits are enabled in the WY register for each channel and the data is written to the module with the Y32 output, then values of 6400 and 32000 will automatically be used for scaling. A 4 mA or 1 VDC input will read 0 in the controller, and a 20 mA or 5 VDC input will read 32000.

Offset mode may also be used with scaling. The offset operation is performed first and then the values are scaled to the user-defined low engineering units and high engineering units.

#### Additional Information about Each Function (continued)

| Scaling         | <b>Unipolar Inputs</b> Values used in scaling are interpreted in the following manner. For unipolar inputs, a value of 0 VDC will be scaled to the low engineering unit and a value of +10 VDC or +5 VDC will be scaled to the high engineering unit.          |
|-----------------|----------------------------------------------------------------------------------------------------|
|                 | <b>Bipolar Inputs</b> For Bipolar inputs, an external voltage of -10 VDC or -5 VDC will be scaled to the low engineering unit and a value of +10 VDC or +5 VDC will be scaled to the high engineering unit.                                                    |
|                 | <b>Numerical Range</b> All numbers used for scaling are expressed as signed integers.                                                                                                    |
|                 | The numerical range for scaling is $+/-32767$ . If a value of $-32768$ is loaded into the module, then the value will be adjusted in the module to $-32767$ .                                                                                                  |
|                 | <b>Arithmetic Overflow</b> Scaling operations may result in arithmetic overflow. Errors of this kind for each channel may be detected with the WX54 arithmetic overflow bits.                                                                                  |
|                 | Overflow conditions can occur during normalization of the input value. If the input word reaches $+32767$ or $-32767$ before the ADC (analog-to-digital converter) saturates, then an overrange condition occurs and the overange bit for that channel is set. |
|                 | In a scaling operation, if the result of scaling forces the value to the PLC to exceeed 32767, the overrange bit for that channel is set.                                                                                                    |
|                 | During an overflow condition, the value to the controller defaults to $+/-32767$ and there is no rollover of data. That is, the data does not return to zero and beyond.                                                                                       |
| Alarm Setpoints | <b>Numerical Range</b> All numbers used for alarm setpoints are expressed as signed integers. The numerical range for scaling is $+/-32767$ . If a value of $-32768$ is loaded into the module, then the value in the module is adjusted to $-32767$ .         |

Digital Filtering Digital filtering time is the settling time to within 1 LSB of the analog-to-digital converter on the module. In a 14-bit system, this can be as long as 40 time constants. (Often digital filtering is specified as a time constant in milliseconds. With a time constant specification, it will take the input 4 to 5 time constants to reach 99% of the final value.) The value entered is the actual settling time.

NOTE: In the PPX:505-2555 module, the value used in digital filtering is not a time constant but is the settling time for the system to reach the full resolution of the analog-to-digital converter (ADC).

When filtering is enabled, the actual resolution of the module is a full 16 bits. The filtering function performs a dithering operation for the least significant bits.

**Default Filter Settling Time** If the digital filtering bits are enabled via the WY register and the Y32 output and no settling time values are written to the module, then the default digital filter settling time of 250 msec is automatically used.

**Filtering and Alarms** If filtering is enabled, then the filtered data will be used for alarm comparisons; that is, the data will first pass through the digital filter and its associated settling time and then be compared to any low or high alarm setpoint. This prevents alarm conditions that are attributable to noise.

**Changing the Settling Time** When new filter data is written to the module, the microcomputer must recompute the filter time constants. This operation takes 25 msec and no new data is written to the controller during this time.

**Numerical Range** Values loaded into the module for digital filtering are expressed as 16-bit unsigned integers 0 to 65,535 in units of milliseconds.

NOTE: Signed integers will be interpreted as unsigned values.

| Averaging               | <ul> <li>Exclusivity If averaging and filtering are both enabled, alarming is exclusive of averaging. This means that after the data is filtered it is compared against alarm setpoints and then averaged.</li> <li>Numerical Range Values loaded into the module for averaging are expressed as 16-bit unsigned integers 1 to 65,535 in units of number of samples. Signed integers will be interpreted as unsigned values.</li> </ul>                                   |
|-------------------------|----------------------------------------------------------------------------------------------------|
|                         | NOTE: A value of zero is ignored and the default value of 20 is used if zero is loaded and enabled.                                                                                                    |
|                         | <b>Averaging Reset</b> Y27 is used to reset all 16 channels to begin the averaging process again. The previously loaded averaging sample number is used (or the default value of 20 if no data is loaded) and the averaging function is enabled.                                                                                                    |
|                         | <b>Averaging Reset with New Value</b> In the event a very large number for averaging is inadvertently loaded into the module and enabled, the input channel will appear to not be working correctly. The input channel requires a reset with a smaller number of samples. To initate a reset with a new averaging value, the number of samples is loaded as previously described and then each channel may be individually reset and enabled for the new value with WY75. |
| Peak and Valley<br>Hold | Peak or valley hold data is returned in locations WX49 – WX64, provided that Y30 and Y31 are set accordingly. See Figure 3-14.                                                                                                    |
|                         | Data Read Y30 Y31                                                                                                    |
|                         | Peak11Valley01FlagsX0                                                                                                    |
|                         | Figure 3-14 Peak/Valley Truth Table                                                                                                    |

NOTE: Upon power up and the enabling of peak and valley hold, peak values returned will be the actual value at the input. Valley values must go below zero, which is the default value before data is returned. This is not the case if a reset is issued to the valley function. On reset the valley threshold is the current value.

| Peak and Valley<br>Hold Reset | Outputs Y28 and Y29 are used to reset the valley or peak hold functions.<br>The operation during reset is dependent on whether the hold function is<br>enabled for each individual channel. |
|-------------------------------|----------------------------------------------------------------------------------------------------|
|                               | Figure 3-15 shows how the peak value and the valley value react during reset.                                                                                                    |

| Peak or Valley H    | Hold Function                                 |
|---------------------|-----------------------------------------------|
| Enabled<br>Disabled | Reset to current input value<br>Reset to zero |

Figure 3-15 Peak/Valley Reset Truth Table

Flag BitsWhen not using peak or valley hold, WX49 – WX54 return flag bits for each<br/>of the functions, and each of the channels may be interrogated with ladder<br/>logic instructions.

The flag bits correspond to the 16 channels in the module. The LSB or bit 16 corresponds to channel 1, and the MSB or bit 1 corresponds to channel 16. See Figure 3-16.

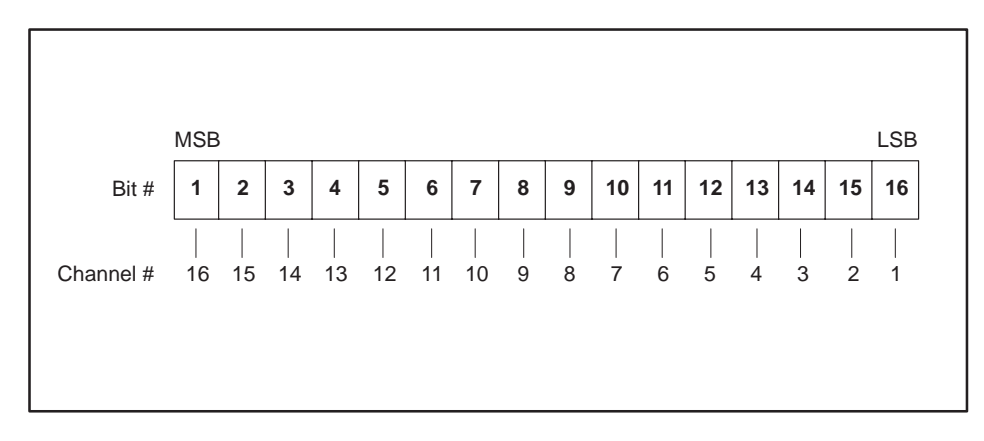

Figure 3-16 Mapping Bit Position to Channel Number

**Alarm flags (WX49)** The alarm flag bit is the logical OR of the low alarm bit (WX5) and the high alarm bit (WX50) for each channel. This allows one simple check to determine if an alarm exists on a channel. These alarm bits reset automatically when the alarm condition is no longer true. In the event that an alarm exists on a channel, the ladder logic may determine whether the alarm has reached the low alarm or the high alarm.

#### Additional Information about Each Function (continued)

|                                    | (WX53) flag bits are set any time the analog-to-digital converter (ADC) saturates and cannot produce any higher value for positive inputs or lower value for negative inputs.                                                        |  |  |  |
|------------------------------------|----------------------------------------------------------------------------------------------------|--|--|--|
|                                    | NOTE: A zero input value is a reasonable input level of signal. It is not<br>uncommon for the input to go below zero and the sign bit to change. The<br>ADC will function below a value of zero until saturation.                    |  |  |  |
| Advanced<br>Function<br>Precedence | When using more than one of the advanced functions, it is necessary to<br>understand the order in which these functions are performed in the<br>PPX:505-2555 hardware. The order of precedence for these functions is as<br>follows: |  |  |  |
|                                    | 1. Offset mode for 4–20 mA or 1–5 VDC inputs                                                                                                    |  |  |  |
|                                    | 2. Scaling for low and high engineering units                                                                                                    |  |  |  |
|                                    | 3. Filtering                                                                                                    |  |  |  |
|                                    | 4. Alarm processing                                                                                                    |  |  |  |
|                                    | 5. Peak and Valley hold measurements                                                                                                    |  |  |  |
|                                    | 6. Averaging                                                                                                    |  |  |  |

### Appendix A Troubleshooting

| A.1 | Troubleshooting the Module | A-2 |
|-----|----------------------------|-----|
| A.2 | Troubleshooting the System | A-3 |

If the module provides improper readings or the status indicator is not on, use Table A-1 to determine the appropriate corrective action.

| Symptom            | Probable Cause                  | <b>Corrective Action</b>                                       |  |
|--------------------|---------------------------------|----------------------------------------------------------------|--|
| Indicator not lit  | Base or controller power is off | Turn base or controller on                                     |  |
|                    | Defective module                | Return the module to Siemens for repair                        |  |
| Blinking indicator | EEPROM failure                  | Return the module to Siemens for repair                        |  |
|                    | Blown fuse                      | Return the module to Siemens<br>for repair (see Caution below) |  |
|                    | Wrong addresses for word input  | Check program for correct word input addresses                 |  |
|                    | Not logged in                   | Read I/O configuration                                         |  |
| Incorrect inputs   | Incorrect jumper settings       | Refer to Chapter 2 for jumper settings                         |  |
|                    | Incorrectly calibrated          | Return the module to Siemens for recalibration                 |  |
|                    | Noisy signal                    | Check for proper shield<br>termination at input connectors     |  |

Table A-1 Troubleshooting Matrix

When it is inconvenient to visually check the status indicator, use the TISOFT "Display Failed I/O" or "Show PLC Diagnostics" functions. Note that if the module power supply fails, the module will still be logged into the controller even though it is not operating. In this case, "Display Failed I/O" will not provide the information to accurately diagnose the problem.

### 

The module fuse (F1) is not user servicable. If this fuse is blown, the module has a serious component failure.

Do not attempt to repair or replace fuse (F1). Return the module to your nearest Siemens distributor or Siemens Energy & Automation, Inc. for repair.

If after consulting the chart above, you are unable to diagnose or solve the problem, contact the Siemens Energy & Automation, Inc., Technical Services Group in the U.S.A. at 423–461–2522. In other countries, you can also contact the nearest Siemens distributor.

Use the following procedures and Table A-2 to troubleshoot your system.

- First examine your V- or K-memory tables to ensure that the data to be loaded into the module makes sense.
- Utilize the worksheets in Appendices E and F to calculate key address locations.
- Examine the relay ladder program to verify that the V-memory tables are being loaded into the correct WY65 WY96 output registers.
- Examine the starting address of the module and ensure that the offsets for the X16 input Module\_Ready = (starting address + 15) and that the Y outputs = (starting address + 16), that the WX registers = (starting address + 32) and the WY registers = (starting address + 64).
- Examine the relay ladder program to verify that the addresses used match the offsets as described above and those from the worksheets.
- Verify that the data identification outputs Y19 Y17 properly reference the data that is being loaded.
- Use the TISOFT status and chart functions to debug the program and to verify that the X16 Module\_Ready input does indeed turn on. If this input does not turn on, there is a problem with the module. Contact the Siemens Energy & Automation, Inc., Technical Services Group in the U.S.A. at 423–461–2522.
- Verify that the Y32 Data\_Ready output does indeed turn on to load the data into the PPX:505-2555 module.
- Place a known input value on the module channel and verify that the channel is producing the correct results.

| Symptom              | Probable Cause                    | Corrective Action                                               |  |
|----------------------|-----------------------------------|-----------------------------------------------------------------|--|
| Wrong values         | Not logged in                     | Log in to controller                                            |  |
|                      | Not logged in correctly           | Verify log-in                                                   |  |
|                      | Ladder program did not<br>execute | Debug ladder program.<br>Verify V-memory tables.                |  |
| No functions working | Offsets incorrect                 | Calculate offsets starting address                              |  |
|                      | Functions never enabled           | Edit ladder program to<br>enable function after<br>loading data |  |

Table A-2Troubleshooting Flow Diagram

| Input Channels                  | 16 differential input channels (140 VRMS channel-to-channel common mode rejection CMR)                                                                                                    |  |  |
|---------------------------------|----------------------------------------------------------------------------------------------------|--|--|
| Signal Range                    | Unipolar: 0 to 5 VDC, 0 to 10 VDC, or 0 to 20 mA<br>Bipolar: -5 to +5 VDC, -10 to +10 VDC, or -20 to +20 mA                                                                                                    |  |  |
| Update Time                     | 5.9 ms, no filtering<br>8.2 ms, digital filtering enabled<br>(See Section 3.4 for update times in enhanced mode)                                                                                                    |  |  |
| Digital Filtering Time Constant | 25 ms                                                                                                    |  |  |
| DC Input Resistance             | Voltage Mode: 680 kΩ<br>Current Mode: 250 Ω                                                                                                    |  |  |
| Repeatability                   | 0.008%                                                                                                    |  |  |
| Accuracy                        | Voltage Mode<br>0.10% of full scale at 25°C<br>0.30% of full scale at 0–60°C<br>Current Mode<br>0.20% of full scale at 25°C<br>0.40% of full scale at 0–60°C                                                                                                    |  |  |
| Resolution                      | Unipolar: 14 bit plus sign $0-5$ VDC range = 0.3125 mV/step<br>0-10 VDC range = 0.625 mV/step<br>$0-20$ mA range = $1.25 \mu$ A/step<br>Bipolar: 13 bit plus sign $+5$ to $-5$ VDC = $0.625$ mV/step<br>$+10$ to $-10$ VDC range = $1.25 \mu$ A/step<br>$-20$ to $+20$ mA range = $2.5 \mu$ A/step |  |  |
| Common Mode Rejection           | >86db @ 60Hz (digital filtering disabled)                                                                                                    |  |  |
| Normal Mode Rejection           | >45db @ 60Hz (digital filtering enabled)                                                                                                    |  |  |
| Input Protection                | Input ESD Protection:4,000 VOverrange Protection:500 V                                                                                                    |  |  |
| Isolation                       | 1500 VDC channel-to-PLC                                                                                                    |  |  |
| Module Size                     | Single wide                                                                                                    |  |  |
| Backplane Power Consumption     | 5.0 Watts                                                                                                    |  |  |
| Operating Temperature           | 0° to 60°C (32° to 140°F)                                                                                                    |  |  |
| Storage Temperature             | -40° to 85°C (-40° to 185°F)                                                                                                    |  |  |
| Humidity, Relative              | 5% to 95% (noncondensing)                                                                                                    |  |  |
| Shipping Weight                 | 1.5 lbs (0.68 Kg)                                                                                                    |  |  |
| Agency Approvals                | UL, UL for Canada, FM (Class I, Div 2), CE                                                                                                    |  |  |

#### Table B-1 Physical and Environmental Specifications

Specifications subject to change without notice.

Record the configuration jumper settings on this log for future reference. Make additional copies if necessary.

| Channel<br>Number | Volt<br>Curr<br>Jun | age/<br>rent<br>iper | Jumper<br>Position<br>V or I | Voltage<br>Range<br>Jumper | Jumper<br>Position<br>5 V or 10 V | Unipolar/<br>Bipolar<br>Jumper | Jumper<br>Position<br>UNI or BIP |
|-------------------|---------------------|----------------------|------------------------------|----------------------------|-----------------------------------|--------------------------------|----------------------------------|
| 1                 |                     | 1                    |                              | JP5                        |                                   | JP5                            |                                  |
| 2                 |                     | 2                    |                              | JP6                        |                                   | JP6                            |                                  |
| 3                 | JPI                 | 3                    |                              | JP7                        |                                   | JP7                            |                                  |
| 4                 |                     | 4                    |                              | JP8                        |                                   | JP8                            |                                  |
| 5                 |                     | 5                    |                              | JP9                        |                                   | JP9                            |                                  |
| 6                 | 109                 | 6                    |                              | JP10                       |                                   | JP10                           |                                  |
| 7                 | JP2                 | 7                    |                              | JP11                       |                                   | JP11                           |                                  |
| 8                 |                     | 8                    |                              | JP12                       |                                   | JP12                           |                                  |
| 9                 |                     | 9                    |                              | JP13                       |                                   | JP13                           |                                  |
| 10                | 102                 | 10                   |                              | JP14                       |                                   | JP14                           |                                  |
| 11                | JPS                 | 11                   |                              | JP15                       |                                   | JP15                           |                                  |
| 12                |                     | 12                   |                              | JP16                       |                                   | JP16                           |                                  |
| 13                |                     | 13                   |                              | JP17                       |                                   | JP17                           |                                  |
| 14                | ID/                 | 14                   |                              | JP18                       |                                   | JP18                           |                                  |
| 15                | JI 4                | 15                   |                              | JP19                       |                                   | JP19                           |                                  |
| 16                |                     | 16                   |                              | JP20                       |                                   | JP20                           |                                  |

Table C-1 Jumper Settings Log

| All<br>Channels | Unipolar/<br>Bipolar<br>Switches | Voltage<br>Range<br>Switches | Digital<br>Filtering<br>Jumper | Jumper<br>Position<br>FIL/none |
|-----------------|----------------------------------|------------------------------|--------------------------------|--------------------------------|
| 1-16            | SW7                              | SW5                          | IP191                          | FII                            |
| 1 10            | SW8                              | SW6                          | 51 161                         | 1112                           |

### Appendix D I/O Register Quick Reference

| thru<br>X15                                                                                                    | } | reserved                                                                                                    |                                                                                                    |
|----------------------------------------------------------------------------------------------------|---|----------------------------------------------------------------------------------------------------|----------------------------------------------------------------------------------------------------|
| X16                                                                                                    |   | Module Ready (505-2555 to controller)                                                                                                    |                                                                                                    |
| Y17<br>Y18<br>Y19                                                                                                    |   | 0         1         0         1         0           0         0         1         1         0           0         0         0         1         1                               ittering time constants/number of averages                                         ittering time constants/number of averages                                                                                                    </td <td></td>                                                                                                    |                                                                                                    |
| Y20<br>thru<br>Y26<br>Y27<br>Y28<br>Y29<br>Y30<br>Y31<br>Y32                                                                                                    | } | not used<br>Averaging reset (all channels)<br>Valley hold reset (all channels)<br>Peak hold reset (all channels)<br>0=read valley hold values; 1= read peak hold values<br>0=read flags; 1=read peak/valley hold values<br>Data ready (controller to 505-2555)                                                                                                    |                                                                                                    |
| WX33                                                                                                    |   | Channel 1 conversion data (in engineering units)                                                                                                    |                                                                                                    |
| WX48<br>WX49<br>WX50<br>WX51<br>WX52<br>WX53<br>WX54<br>WX55                                                                                                    |   | Channel 16<br>Alarm flag bits<br>High alarm flags<br>Low alarm flags<br>Overrange flags<br>Overrange flags<br>Overflow flags                                                                                                    |                                                                                                    |
| <i>thru</i><br>WX64                                                                                                    | } | reserved                                                                                                    |                                                                                                    |
| MNOF                                                                                                    |   |                                                                                                    |                                                                                                    |
| 00100                                                                                                    |   | Channel 1 low alarm setpoint (in engineering units)                                                                                                    |                                                                                                    |
| WY65<br>thru<br>WY80<br>WY81<br>thru<br>WY96                                                                                                    |   | Channel 1 low alarm setpoint (in engineering units)<br>Channel 16<br>Channel 1 high alarm setpoint (in engineering units)                                                                                                    | if<br>Y17=0<br>Y18=1<br>Y19=0                                                                                                    |
| WY65<br>thru<br>WY80<br>WY81<br>thru<br>WY96                                                                                                    |   | Channel 1 low alarm setpoint (in engineering units)<br>Channel 16<br>Channel 1 high alarm setpoint (in engineering units)<br>Channel 16<br>Channel 1 cooling low setpoint (in engineering units)                                                                                                    | if<br>Y17=0<br>Y18=1<br>Y19=0                                                                                                    |
| WY65<br>thru<br>WY80<br>WY81<br>thru<br>WY96<br>thru<br>WY65<br>thru<br>WY80<br>WY81                                                                                                    |   | Channel 1 low alarm setpoint (in engineering units)<br>Channel 16<br>Channel 1<br>Channel 1<br>Channel 16<br>Channel 1 scaling low setpoint (in engineering units)<br>Channel 16<br>Channel 16<br>Channel 16                                                                                                    | if<br>Y17=0<br>Y18=1<br>Y19=0<br>if<br>Y17=1<br>Y18=1<br>Y18=0                                                                   |
| WY65<br>thru<br>WY80<br>WY81<br>thru<br>WY96<br>WY65<br>thru<br>WY80<br>WY81<br>thru<br>WY96                                                                                                    |   | Channel 1 low alarm setpoint (in engineering units) Channel 16 Channel 16 Channel 1 scaling low setpoint (in engineering units) Channel 1 scaling high setpoint (in engineering units) Channel 16 Channel 16 Channel 16                                                                                                    | if<br>Y17=0<br>Y18=1<br>Y19=0<br>if<br>Y17=1<br>Y18=1<br>Y19=0                                                                   |
| WY65<br>thru<br>WY80<br>WY81<br>thru<br>WY96<br>WY65<br>thru<br>WY80<br>WY81<br>thru<br>WY96                                                                                                    |   | Channel 1 low alarm setpoint (in engineering units)<br>Channel 16<br>Channel 1 high alarm setpoint (in engineering units)<br>Channel 16<br>Channel 16<br>Channel 16<br>Channel 16<br>Channel 16<br>Channel 16<br>Channel 16<br>Channel 16<br>Channel 16<br>Channel 16                                                                                                    | if<br>Y17=0<br>Y18=1<br>Y19=0<br>if<br>Y17=1<br>Y18=1<br>Y19=0                                                                   |
| WY65<br>thru<br>WY80<br>WY81<br>thru<br>WY96<br>thru<br>WY80<br>WY81<br>thru<br>WY96<br>thru<br>WY96<br>thru<br>WY80<br>WY81<br>thru                                                                                                    |   | Channel 1 low alarm setpoint (in engineering units)<br>Channel 16<br>Channel 1 high alarm setpoint (in engineering units)<br>Channel 16<br>Channel 16<br>Channel 16<br>Channel 16<br>Channel 16<br>Channel 16<br>Channel 16<br>Channel 16<br>Channel 16<br>Channel 16<br>Channel 10<br>Channel 10<br>Channel | if<br>Y17=0<br>Y18=1<br>Y19=0<br>if<br>Y17=1<br>Y18=1<br>Y19=0<br>if<br>Y17=0<br>Y18=0<br>Y19=1                                  |
| WY65<br>thru<br>WY80<br>WY81<br>thru<br>WY96<br>thru<br>WY80<br>WY81<br>thru<br>WY96<br>WY65<br>thru<br>WY80<br>WY81<br>thru<br>WY80<br>WY81                                                                                                    |   | Channel 1 low alarm setpoint (in engineering units)<br>Channel 16<br>Channel 1 high alarm setpoint (in engineering units)<br>Channel 16<br>Channel 16<br>Channel | if<br>Y17=0<br>Y18=1<br>Y19=0<br>if<br>Y17=1<br>Y18=1<br>Y19=0<br>if<br>Y17=0<br>Y18=0<br>Y19=1                                  |
| WY65<br>thru<br>WY80<br>WY81<br>thru<br>WY96<br>thru<br>WY80<br>WY81<br>thru<br>WY80<br>WY81<br>thru<br>WY80<br>WY85<br>thru<br>WY85<br>thru<br>WY85<br>WY65<br>WY65<br>WY65<br>WY65<br>WY65<br>WY65<br>WY76<br>thru<br>WY71<br>WY72<br>WY73<br>WY74<br>WY75<br>thru |   | Channel 1 low alarm setpoint (in engineering units) Channel 16 Channel 1 high alarm setpoint (in engineering units) Channel 16 Channel 1 scaling low setpoint (in engineering units) Channel 16 Channel 1 scaling high setpoint (in engineering units) Channel 16 Channel 1 filtering time constant (in milliseconds) Channel 1 averaging (number of samples) Channel 16 Low alarm enable (LSB=Ch 1, MSB=Ch 16) High alarm enable Scaling enable Digital filtering enable Averaging enable Valley hold enable Valley hold reset Yespect                                                                                                    | if<br>Y17=0<br>Y18=1<br>Y19=0<br>if<br>Y17=1<br>Y18=1<br>Y19=0<br>if<br>Y17=0<br>Y18=0<br>Y19=1<br>if<br>Y17=1<br>Y18=0<br>Y19=0 |

## Appendix E V- or K-Memory Configuration Tables

| Alarm Setpoints |          |  |
|-----------------|----------|--|
| Table address   |          |  |
| Channel #       | Setpoint |  |
| 1               | Low      |  |
|                 | High     |  |
| 2               | Low      |  |
|                 | High     |  |
| 3               | Low      |  |
|                 | High     |  |
| 4               | Low      |  |
|                 | High     |  |
| 5               | Low      |  |
|                 | High     |  |
| 6               | Low      |  |
|                 | High     |  |
| 7               | Low      |  |
|                 | High     |  |
| 8               | Low      |  |
|                 | High     |  |
| 9               | Low      |  |
|                 | High     |  |
| 10              | Low      |  |
|                 | High     |  |
| 11              | Low      |  |
|                 | High     |  |
| 12              | Low      |  |
|                 | High     |  |
| 13              | Low      |  |
|                 | High     |  |
| 14              | Low      |  |
|                 | High     |  |
| 15              | Low      |  |
|                 | High     |  |
| 16              | Low      |  |
|                 | High     |  |

#### **Scaling Units** Table address Channel # Units 1\_\_\_ Low High 2 Low High 3 Low High Low 4 High 5 Low High \_ 6 Low High \_ Low \_ 7 High \_ 8 Low High Low 9 High 10 Low High 11 Low High 12 Low High 13 Low High 14 Low High \_ 15 Low \_ High \_

16

Low \_ High \_

|               | 0                     |  |  |  |
|---------------|-----------------------|--|--|--|
| Table address |                       |  |  |  |
| Channel #     | Number of<br>Averages |  |  |  |
| 1             |                       |  |  |  |
| 2             |                       |  |  |  |
| 3             |                       |  |  |  |
| 4             |                       |  |  |  |
| 5             |                       |  |  |  |
| 6             |                       |  |  |  |
| 7             |                       |  |  |  |
| 8             |                       |  |  |  |
| 9             |                       |  |  |  |
| 10            |                       |  |  |  |
| 11            |                       |  |  |  |
| 12            |                       |  |  |  |
| 13            |                       |  |  |  |
| 14            |                       |  |  |  |
| 15            |                       |  |  |  |
| 16            |                       |  |  |  |
|               |                       |  |  |  |

#### **Number of Averages**

#### **Filtering Settling Time**

| Table address |                                 |
|---------------|---------------------------------|
| Channel #     | Settling Time<br>(milliseconds) |
| 1             |                                 |
| 2             |                                 |
| 3             |                                 |
| 4             |                                 |
| 5             |                                 |
| 6             |                                 |
| 7             |                                 |
| 8             |                                 |
| 9             |                                 |
| 10            |                                 |
| 11            |                                 |
| 12            |                                 |
| 13            |                                 |
| 14            |                                 |
| 15            |                                 |
| 16            |                                 |
|               |                                 |

#### **Function Enable Bits**

| Start of Enable block WY |       |
|--------------------------|-------|
|                          | Value |
| Low alarm                |       |
| High alarm               |       |
| Scaling                  |       |
| Digital filtering        |       |
| Averaging                |       |
| Peak hold                |       |
| Valley hold              |       |
| 4-20 mA offset mode      |       |

This worksheet will aid in establishing the correct address for critical locations such as Module\_Ready, Data\_Ready and locations of the start of the WY register block.

| Controller Start Log-in Address (Start)         | X  |
|-------------------------------------------------|----|
| Module_Ready (Start + 15)                       | X  |
| Data Identification Bits Y17 – Y19 (Start + 16) | Υ  |
| Data_Ready (Start + 31)                         | Υ  |
| Averaging Reset (Start + 26)                    | Υ  |
| Peak Hold Reset (Start + 27)                    | Y  |
| Valley Hold Reset (Start + 28)                  | Y  |
|                                                 |    |
| Start of WX Registers (Start + 32)              | WX |
| Start of WY Registers (Start + 64)              | WY |
|                                                 |    |
| Peak/Valley Select Bit (Start + 29)             | Υ  |
| Flag Bits or Peak/Valley Select (Start + 30)    | Υ  |
|                                                 |    |
|                                                 |    |

Figure F-1 Addressing Worksheet

### **Customer Response**

We would like to know what you think about our user manuals so that we can serve you better. How would you rate the quality of our manuals?

|                | Excellent | Good | Fair | Poor |
|----------------|-----------|------|------|------|
| Accuracy       |           |      |      |      |
| Organization   |           |      |      |      |
| Completeness   |           |      |      |      |
| Graphics       |           |      |      |      |
| Examples       |           |      |      |      |
| Overall design |           |      |      |      |
| Size           |           |      |      |      |
| Index          |           |      |      |      |

Would you be interested in giving us more detailed comments about our manuals?

□ **Yes!** Please send me a questionnaire.

□ **No.** Thanks anyway.

| Your Name:        |    |
|-------------------|----|
| Title:            |    |
| Telephone Number: | () |
| Company Name:     |    |
| Company Address:  |    |
|                   |    |
|                   |    |

Manual Name:SIMATIC 505 Differential Analog Input Module (PPX:505-2555) User ManualManual Assembly Number:2806134-0001Edition:OriginalOrder Number:PPX:505-8130-1Date:04/96

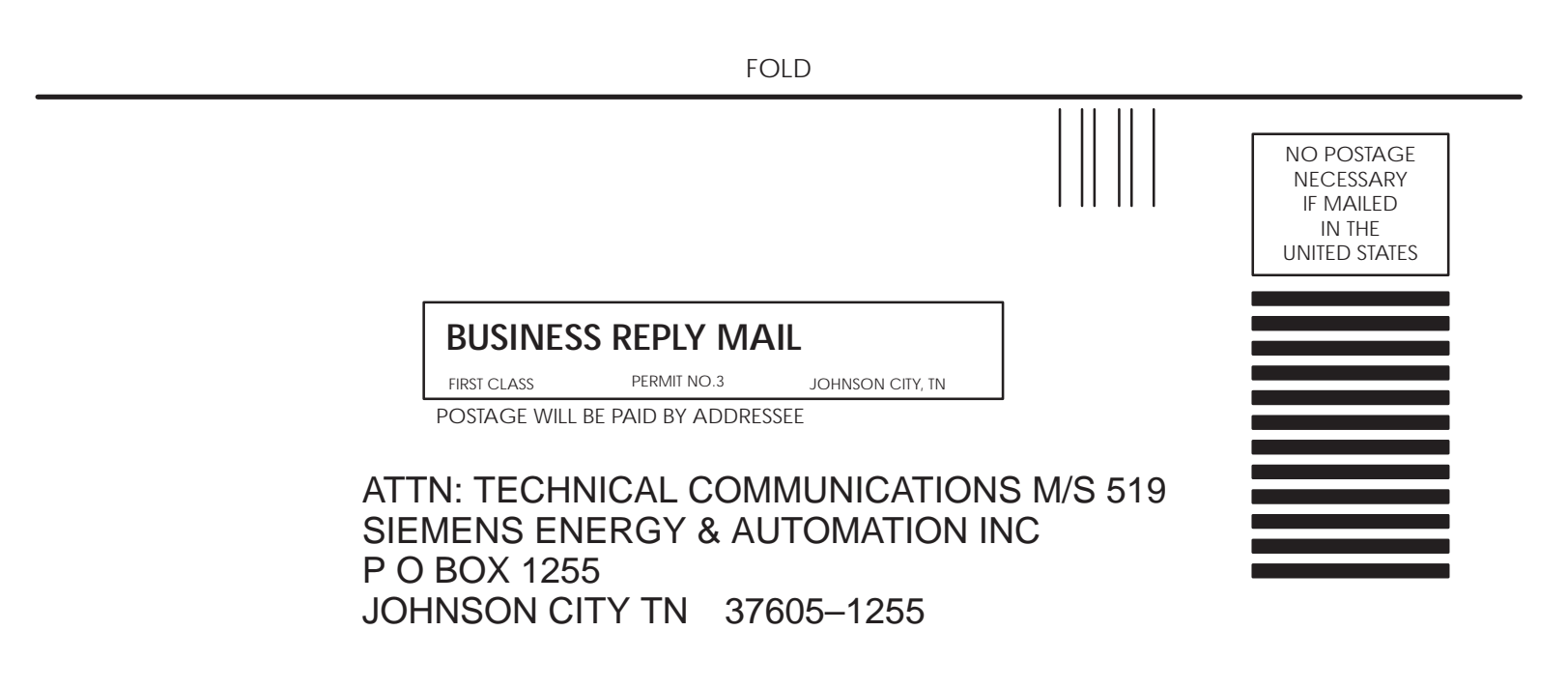

FOLD

SIMATIC is a registered trademark of Siemens AG.

Series 505 and TISOFT are trademarks of Siemens Energy & Automation, Inc.